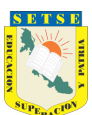

Guía para el llenado de tu Declaración Patrimonial y de Intereses

(Modalidad COMPLETA – Importe Neto Mensual igual o mayor a \$20,180.00)

La presente Guía es un documento **no oficial**, solo es de apoyo a nuestros compañeros afiliados, esperando pueda servir para despejar dudas y tips en el llenado de la plataforma.

1- Ingresa a la plataforma escribiendo en la barra de direcciones: https://declaranet.declaraver.gob.mx

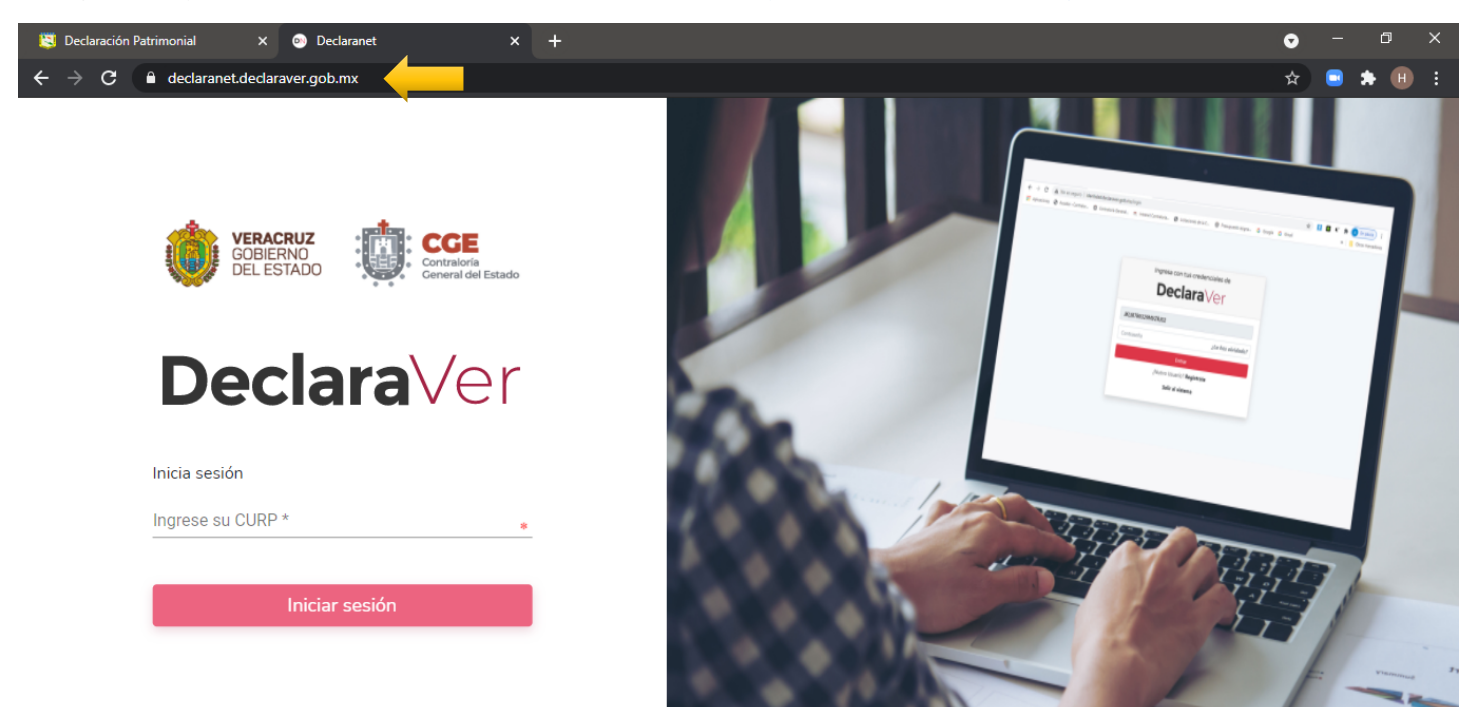

2.- Teclea tu CURP, Contraseña y hacer clic en el botón Entrar para poder ingresar

| 関 Login                           | × 🛑 Declaranet                    | ×      | +                                 | O | - | ٥   | ×   |
|-----------------------------------|-----------------------------------|--------|-----------------------------------|---|---|-----|-----|
| $\leftrightarrow$ $\rightarrow$ G | identidad.declaraver.gob.mx/login |        |                                   | ☆ |   | * ( | H : |
|                                   |                                   |        |                                   |   |   |     |     |
|                                   |                                   |        |                                   |   |   |     |     |
|                                   |                                   |        |                                   |   |   |     |     |
|                                   |                                   |        |                                   |   |   |     |     |
|                                   |                                   |        | Ingresa con tus credenciales de   |   |   |     |     |
|                                   |                                   |        | <b>Declara</b> Ver                |   |   |     |     |
|                                   |                                   |        |                                   |   |   |     |     |
|                                   |                                   | XXXXX  |                                   |   |   |     |     |
|                                   |                                   | 10000  |                                   |   |   |     |     |
|                                   |                                   | Contra | seña ¿La has olvidado?            |   |   |     |     |
|                                   |                                   |        | Entrar                            |   |   |     |     |
|                                   |                                   |        | Nuevo Haussie 2 Benistrate        |   |   |     |     |
|                                   |                                   |        | Zindevo osuano: <b>registrate</b> |   |   |     |     |
|                                   |                                   |        | Salir al sistema                  |   |   |     |     |

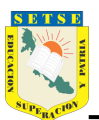

### 3.- Presiona el botón Presentar

| 関 Login | X 💿 Declaranet                   | × +                     |                      |           | ♥   | - | ð | × |
|---------|----------------------------------|-------------------------|----------------------|-----------|-----|---|---|---|
| ← → C   | declaranet.declaraver.gob.mx/ini | cio                     |                      |           | ᡐ ☆ | • |   | : |
|         |                                  |                         | <b>Declara</b> Ver   |           |     |   |   |   |
|         |                                  |                         | GREERNO<br>DELESTADO |           |     |   |   |   |
|         | Declaraciones pendientes         | Declaraciones presentad | las                  |           |     |   |   |   |
|         |                                  |                         | Fecha de encargo/    |           |     |   |   |   |
|         | Declaració                       | n                       | ejercicio            | Presentar |     |   |   |   |
|         | Nueva declara                    | ación                   |                      | Presentar |     |   |   |   |
|         |                                  |                         |                      |           |     |   |   |   |

## 4.- A continuación, aparecerá un AVISO como se muestra en la imagen (clic en el botón Entendido, para continuar)

| 🔯 Login 🛛 🗙                 | Declaranet X +                                                                                                    | G    | -         | ٥ | × |
|-----------------------------|----------------------------------------------------------------------------------------------------|------|-----------|---|---|
| ← → C 🔒 declaranet.declarav | r.gob.mx/inicio                                                                                                    | •- ☆ | <b></b> 1 | • |   |
|                             | Declara Ver Ousuario                                                                                                    |      |           |   |   |
|                             | DeclaraVer ×                                                                                                    |      |           |   |   |
| Declaraciones p             | A LAS PERSONAS SERVIDORAS PÚBLICAS DECLARANTES USUARIAS DEL SISTEMA DeclaraVer<br>Para el año 2022 presentarán la declaración "simplificada", cuando su nivel jerárquico sea menor al de jefe<br>de departamento o su ingreso mensual neto sea igual o menor a \$20,179.99 M.N. (Veinte mil ciento<br>setenta y nueve 99/100 M.N.).<br>Deberán presentar la declaración "completa", cuando su nivel jerárquico sea igual o mayor al de jefe de<br>departamento, o bien, su ingreso mensual neto sea igual o mayor a \$20,180.00 M.N. (Veinte mil ciento<br>ochenta pesos 00/100 M.N). |      |           |   |   |
|                             | Cualquier otra denominación del encargo cuyo ingreso neto mensual declarado sea igual o mayor a<br>\$20,180.00 M.N. (Veinte mil ciento ochenta pesos 00/100 M.N), seleccionar el nivel jerárquico Homólogo<br>por remuneración neta.<br>En caso de duda pueden dirigirse al área de Recursos Humanos de su dependencia o entidad.<br>Entendido                                                                                                    | ←    |           |   |   |

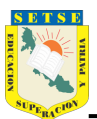

5.- Seleccionar el tipo de Declaración a presentar = MODIFICACIÓN

| 関 Login | 🗙 💿 Declarane                   | ×                                                                           | +                      |                                          |                  | •   |   | ٥   | × |
|---------|---------------------------------|-----------------------------------------------------------------------------|------------------------|------------------------------------------|------------------|-----|---|-----|---|
| ← → C   | declaranet.declaraver.gob.mx/ir |                                                                             |                        |                                          |                  | প 🕁 | • | • • |   |
|         |                                 |                                                                             | Declar                 | <b>a</b> Ver                             |                  |     |   |     |   |
|         |                                 |                                                                             | COBIERNO<br>DEL ESTADO | CGE<br>Contraloria<br>Ceneral del Estado |                  |     |   |     |   |
|         | Declaraciones pendientes        | Declaraciones pre                                                           | esentadas              |                                          |                  |     |   |     |   |
|         | Dec<br>De                       | aración a presen                                                            | tar                    |                                          | ×                |     |   |     |   |
|         | Nuev De<br>SE<br>IN<br>CO<br>MI | Laración<br>LECCIONE<br>LECCIONE<br>CIO<br>DINCLUSIÓN<br>DDIFICACIÓN<br>1SO | ••                     | -                                        | e v<br>Presentar |     |   |     |   |

#### 6.- Seleccionar el año a declarar = 2022

| $\leftarrow \rightarrow \mathbf{C}$ $\blacksquare$ declaranet.declaraver.gob.mx/inicio |   |
|----------------------------------------------------------------------------------------|---|
| Declara Ver Ousuario                                                                   |   |
| VERACRUZ<br>GOBIERNO<br>DEL ESTADO                                                     |   |
| Declaraciones pendientes Declaraciones presentadas                                     |   |
| Declaración a presentar X                                                              |   |
| Nuev     Declaración     Año       MODIFICACIÓN     * ~     ✓ SELECCIONE               | J |
| HOMÓLOGO POR REMUNERACIÓN NETA     2022       AÑOS ANTERIORES                          | l |
| Presentar                                                                              | - |
|                                                                                        |   |
|                                                                                        |   |

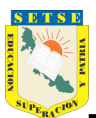

7.- Seleccionar Nivel de encargo más alto = HOMÓLOGO POR REMUNERACIÓN NETA para el tipo de Declaración COMPLETA y dar clic en el botón Presentar

| 関 Login 🛛 🗙 💿                                                                                                    | Declaranet x +                                                                                                    | • - @ ×     |
|----------------------------------------------------------------------------------------------------|----------------------------------------------------------------------------------------------------|-------------|
| igstarrow igcap igcap ig | <b>job.mx</b> /inicio                                                                                                    | 여 🏚 🧧 🗯 🕕 🗄 |
|                                                                                                    | <b>Declara</b> Ver                                                                                                    |             |
|                                                                                                    | GOBIERNO<br>DEL ESTADO                                                                                                    |             |
| Declaraciones pen                                                                                                    | dientes Declaraciones presentadas                                                                                                    |             |
| C                                                                                                    | Declaración a presentar                                                                                                    | ×           |
| Nue                                                                                                    | Declaración Año<br>MODIFICACIÓN • •                                                                                                    | • •         |
|                                                                                                    | Nivel de encargo mas alto:<br>SELECCIONE<br>ANALISTA Y PUESTOS ANÁLOGOS<br>JEFE (A) DE OFICINA; SUPERVISOR (A) Y HOMÓLOGOS<br>HOMÓLOGO POR REMUNERACIÓN NETA<br>JEFE (A) DE DEPARTAMENTO; CONSULTOR(A) Y HOMÓLOGOS<br>SUBDIRECTOR (A); ASESOR (A) Y HOMÓLOGOS<br>DIRECTOR (A) DE ÁREA Y HOMÓLOGOS<br>DIRECTOR (A) GRAL, COORD. DE ASESORES Y HOMÓLOGOS<br>SUBSECRETARIO (A) DE DESPACHO Y HOMÓLOGOS<br>SUBSECRETARIO (A) DE DESPACHO Y HOMÓLOGOS |             |
|                                                                                                    | GOBERNADOR (A) DEL ESTADO                                                                                                    |             |

| C     Image: Contract de claraver.gob.mx/inicio     Image: Contract de claraver.gob.mx/inicio       Declara Ver     O USUARIO       Image: Contract de claraver.gob.mx/inicio     Image: Contract de claraver.gob.mx/inicio       Image: Contract de claraver.gob.mx/inicio     Image: Contract de claraver.gob.mx/inicio       Image: Contract de claraver.gob.mx/inicio     Image: Contract de claraver.gob.mx/inicio       Image: Contract de claraver.gob.mx/inicio     Image: Contract de claraver.gob.mx/inicio       Image: Contract de claraver.gob.mx/inicio     Image: Contract de claraver.gob.mx/inicio       Image: Contract de claraver.gob.mx/inicio     Image: Contract de claraver.gob.mx/inicio       Image: Contract de claraver.gob.mx/inicio     Image: Contract de claraver.gob.mx/inicio       Image: Contract de claraver.gob.mx/inicio     Image: Contract de claraver.gob.mx/inicio       Image: Contract de claraver.gob.mx/inicio     Image: Contract de claraver.gob.mx/inicio       Image: Contract de claraver.gob.mx/inicio     Image: Contract de claraver.gob.mx/inicio       Image: Contract de claraver.gob.mx/inicio     Image: Contract de claraver.gob.mx/inicio       Image: Contract de claraver.gob.mx/inicio     Image: Contract de claraver.gob.mx/inicio       Image: Contract de claraver.gob.mx/inicio     Image: Contract de claraver.gob.mx/inicio       Image: Contract de claraver.gob.mx/inicio     Image: Contract de claraver.gob.mx/inicio       Image: Contract de claraver.gob.mx/inicio     Image: Contract de c | • |  |
|----------------------------------------------------------------------------------------------------|---|--|
| Declara Ver OUSUARIO                                                                                                    |   |  |
| COBIERNO<br>DEL ESTADO                                                                                                    |   |  |
|                                                                                                    |   |  |
| Declaraciones pendientes Declaraciones presentadas                                                                                                    |   |  |
| Declaración a presentar X                                                                                                    |   |  |
| NuevDeclaraciónAñoMODIFICACIÓN• •2022• •                                                                                                    |   |  |
| Nivel de encargo mas alto:<br>HOMÓLOGO POR REMUNERACIÓN NETA • •                                                                                                    |   |  |
| Presentar Presentar                                                                                                    |   |  |

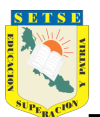

8.- Posteriormente aparecerán del lado izquierdo cada uno de los rubros que deberemos de llenar, según corresponda al Declarante.

|                  | 🛿 Login 🛛 🗙 💿 De                   | claranet X       | +                              |         |                    | •   | - | ٥ | × |
|------------------|------------------------------------|------------------|--------------------------------|---------|--------------------|-----|---|---|---|
| ÷                | · -> C 🔒 declaranet.declaraver.gob | .mx/declaracion  |                                |         | 0 <del>7</del>     | ☆   | • | • | : |
|                  |                                    |                  | <b>Declara</b> Ver             |         |                    |     |   |   |   |
|                  |                                    |                  | Contraloría General del Estado |         |                    |     |   |   |   |
| <u>کی</u>        | Datos generales                    |                  |                                |         |                    |     |   |   |   |
| <u>ئ</u>         | Domicilio declarante               | del declarante   |                                |         |                    |     |   |   |   |
| a.               | Datos curriculares del declarante  |                  |                                |         |                    |     |   |   |   |
| B.               | Datos del empleo                   |                  |                                |         |                    |     |   |   |   |
| <b>%</b>         | Experiencia laboral                | was seed wide d  |                                |         |                    |     |   |   |   |
| <del>ເ</del> ມື  | Datos de la pareja                 | una escolaridad. |                                |         |                    |     |   |   |   |
| P                | Datos dependiente económico        | Nivel            | Institución Educativa          | Estatus |                    |     |   |   |   |
| S.               | Ingresos netos                     |                  |                                | Lotatuo |                    |     |   |   |   |
| <b>∆</b> ₀       | Bienes inmuebles                   |                  |                                |         |                    |     |   |   |   |
| e.               | Vehículos                          |                  |                                |         |                    |     |   |   |   |
| <u> </u>         | Bienes muebles                     |                  |                                |         |                    |     |   |   |   |
| Ø                | Inversiones                        |                  |                                |         |                    |     |   |   |   |
| ¢,               | Adeudos/pasivos                    |                  |                                |         |                    |     |   |   |   |
| Ô                | Préstamos o comodato por terceros  |                  |                                |         |                    |     |   |   |   |
| Ċ,               | Participación de empresas          |                  |                                |         |                    |     |   |   |   |
| a <sup>2</sup> . | ¿Participa en toma de decisiones?  |                  |                                |         |                    |     |   |   |   |
| 縔                | Apoyos o beneficios                |                  |                                |         |                    |     |   |   |   |
| <del>ش</del>     | Representación                     | aciones          |                                |         |                    |     |   |   |   |
| E.               | Clientes principales               |                  |                                |         | Vista previa Guard | lar |   |   |   |
| R.               | Beneficios privados                |                  |                                |         | <b>e</b>           |     |   |   |   |

9.- Llenado de Datos Personales (a partir de este momento en adelante deberá llenar de manera obligatoria todos los datos que se soliciten y que tengan asterisco \*, de lo contrario la plataforma no dejará Aceptar, Guardar o Continuar )

| ogin | X 💿 Declaranet                           | × | +                              |                                         |               | O    |       | o      |
|------|------------------------------------------|---|--------------------------------|-----------------------------------------|---------------|------|-------|--------|
| > C  | declaranet.declaraver.gob.mx/declaracion |   |                                |                                         | <del>0-</del> | ☆    |       | * (    |
|      |                                          |   | <b>Declara</b> Ver             |                                         |               |      |       |        |
|      |                                          |   | Contraloría General del Estado | OUSUAR                                  | RIO           |      |       |        |
| [    | Datos Generales                          |   |                                |                                         | *             | Dato | oblig | atoric |
| Ν    | Nombre(s) 🚳                              |   | Primer Apellido 🚷              | Segundo Apellido 🛞                      |               |      |       | 1      |
| ×    | xxxxxxxxxxxxxxx                          |   | XXXXXXXXXXXXXXXX               | XXXXXXXXXXXXXXXXXXXXXXXXXXXXXXXXXXXXXXX |               |      |       |        |
| C    | Curp                                     |   | RFC                            | Homoclave                               |               |      |       |        |
| ×    | xxxxxxxxxxxxxxx                          | ٠ | *****                          | XXX                                     |               |      |       | ٠      |
| C    | Correo Institucional 📀                   |   | Correo Personal                | Teléfono de casa                        |               |      |       |        |
|      |                                          |   | ****                           |                                         |               |      |       |        |
| L    | Lada internacional del celular           |   | Teléfono Celular               | Situación Personal / Estado civil       |               |      |       |        |
|      | SELECCIONE                               | * | xxxxxxxxxxxxxx                 | SELECCIONE                              |               |      |       | * ~    |
| F    | País de nacimiento                       |   | Nacionalidad                   |                                         |               |      |       |        |
| 9    | SELECCIONE                               |   | ★ ✓ SELECCIONE                 |                                         |               |      |       | • •    |

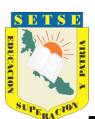

10.- Una vez vaciada la información solicitada damos clic en el botón Aceptar y Guardar.

| Login           | × 💿 Declaranet                           | ×      | +                              |                                   | Q           |       |         | ð      | × |
|-----------------|------------------------------------------|--------|--------------------------------|-----------------------------------|-------------|-------|---------|--------|---|
| $\rightarrow$ G | declaranet.declaraver.gob.mx/declaracion |        |                                |                                   | <b>⊶</b> ☆  | ¥     |         | • •    |   |
|                 |                                          |        | <b>Declara</b> Ver             |                                   |             |       |         |        |   |
| _               |                                          |        | Contraloría General del Estado | OUSUARIC                          |             |       |         |        |   |
|                 | Datos Generales                          |        |                                |                                   | * Da        | ato c | obliga  | atorio |   |
|                 | ****                                     |        | xxxxxxxxxxxxxx                 | XXXXXXXXXXXXXXXX                  |             |       |         | *      |   |
|                 | Correo Institucional 📀                   |        | Correo Personal                | Teléfono de casa                  |             |       |         |        |   |
| -               | Lada internacional del celular           |        | Teléfono Celular               | Situación Personal / Estado civil |             |       |         |        |   |
|                 | MÉXICO (+52)                             | ~      | xxxxxxxxxxxxxx                 | xxxxxxxxxxxxxx                    |             |       |         | • •    |   |
| Ĩ               | Régimen Matrimonial                      |        |                                |                                   |             |       |         |        |   |
|                 | xxxxxxxxxxxxxx                           |        |                                |                                   |             |       | *       | ~      |   |
| I               | País de nacimiento                       |        | Nacionalidad                   |                                   |             |       |         |        |   |
|                 | MÉXICO                                   |        | * Y MEXICANA                   |                                   |             |       | *       | ~      |   |
|                 | Aclaraciones / Observaciones             | Acepta | 3                              | Vista previa<br>@                 | ıardar<br>🕞 |       | <b></b> |        |   |

## 11.- Llenado de Domicilio del Declarante

| 関 Login                         |   |                    | Declaranet             | × -         | +                  |           |                 |     |               |                   |                | Q    |        | Ø      | × |
|---------------------------------|---|--------------------|------------------------|-------------|--------------------|-----------|-----------------|-----|---------------|-------------------|----------------|------|--------|--------|---|
| $\leftrightarrow$ $\rightarrow$ | G | declaranet.declar  | aver.gob.mx/declaracio |             |                    |           |                 |     |               |                   | <del>0 1</del> | ☆    | •      | * 🖲    |   |
|                                 |   |                    |                        |             | Dec                | lara      | Ver             |     |               |                   |                |      |        |        |   |
| 0                               |   |                    |                        |             | Contraloría        | General d | lel Estado      |     |               |                   | C              |      |        |        |   |
|                                 |   | Domicilio de       | l declarante           |             |                    |           |                 |     |               |                   | * [            | Dato | obliga | atorio |   |
|                                 |   | MÉXICO             | EXTRANJERO             |             |                    |           |                 |     |               |                   |                |      |        |        |   |
| 8                               |   | En México          |                        |             |                    |           |                 |     |               |                   |                |      |        |        |   |
| 8                               |   | Calle              | *                      | Número exte | erior              | *         | Número interior |     |               | Colonia/localidad |                |      |        | 8      |   |
| 8                               |   | Entidad federativa |                        |             | Municipio/Alcaldía |           |                 |     | Código postal |                   |                |      |        |        |   |
| <b>a</b>                        |   | SELECCIONE         |                        | * 🗸         | SELECCIONE         |           |                 | * 🗸 |               |                   |                |      |        |        |   |
|                                 |   | ☑ Aclaraciones     | / Observaciones        | Aceptar     | -                  |           |                 |     |               |                   |                |      |        |        |   |

6

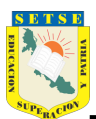

12.- Llenado de Datos curriculares del Declarante, para <u>poder comenzar a vaciar información en este y demás rubros</u>, primero deberá dar clic en el botón + Agregar y TIPO DE OPERACIÓN O AGREGAR. Y Una vez vaciada la información solicitada damos clic en el botón Aceptar y Guardar.

| 関 Login                         | X 💿 Declaranet                                                                             | ×                     | +                        |                                |                                                                                                    | o     | - | ٥   | × |
|---------------------------------|--------------------------------------------------------------------------------------------|-----------------------|--------------------------|--------------------------------|----------------------------------------------------------------------------------------------------|-------|---|-----|---|
| $\leftrightarrow \rightarrow G$ | declaranet.declaraver.gob.mx/declara                                                       | cion                  |                          |                                | o <del>.</del>                                                                                                    | ☆     |   | * 🖲 | : |
|                                 |                                                                                            |                       | Decla                    | r <b>a</b> ∨er                 |                                                                                                    |       |   |     |   |
| • 0                             |                                                                                            |                       | Contraloría Gen          | eral del Estado                |                                                                                                    |       |   |     |   |
| E.<br>L<br>L<br>K               | Datos curriculares del de<br>Escolaridad<br>Agregar<br>* Debe registrar al menos una escol | eclarante<br>.aridad. |                          |                                |                                                                                                    |       |   |     |   |
|                                 | Tipo operación                                                                             | Nivel                 | Institución Educativa    | Estatus                        |                                                                                                    |       |   |     |   |
| 関 Login                         | X 💿 Declaranet                                                                             | ×                     | +                        |                                |                                                                                                    | v     | - | ٥   | × |
| $\leftrightarrow \rightarrow c$ | declaranet.declaraver.gob.mx/declara                                                       |                       |                          |                                | <del>ب</del> ہ                                                                                                    | ☆     |   | * 🖲 |   |
| æ.                              |                                                                                            |                       | Decla<br>Contraloría Gen |                                | OUSUARIO                                                                                                    |       |   |     |   |
| <u>ل</u>                        | Datos curriculares del de                                                                  | eclarante             |                          |                                |                                                                                                    |       |   |     |   |
| a.                              | Datos curriculares                                                                         |                       |                          |                                | * Dato obligatorio                                                                                                    | ×     |   |     |   |
| res<br>fer                      |                                                                                            |                       |                          |                                | TIPO DE OPERACIÓN O AGR                                                                                                    | EGAR  |   |     |   |
|                                 | Nivel 🚱<br>SELECCIONE<br>Campo Requerido                                                   | * ~                   | Institución educativa 🛞  | Carrer.                        | a o área de conocimiento 🚱                                                                                                    | *     | - |     |   |
|                                 | Estatus                                                                                    | Document              | o obtenido 🛞             | Fecha de obtención del documen | to Lugar donde se ubica la Instit<br>educativa 🔗                                                                                                    | ución |   |     |   |
| <b>信</b> 。                      | SELECCIONE *                                                                               | ✓ SELECCIO            | DNE ∗∨                   | dd/mm/aaaa                     | SELECCIONE                                                                                                    | *~    |   |     |   |
|                                 |                                                                                            |                       |                          |                                | Aceptar Co                                                                                                    | errar |   |     |   |
| ∰<br>430                        | Aclaraciones / Observaciones                                                               |                       |                          |                                |                                                                                                    |       |   |     |   |
| Re                              |                                                                                            |                       |                          |                                | Vista previa<br>Image: Object of the second second se | dar   | 4 |     |   |

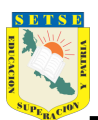

## 13.- Llenado de Datos del empleo, cargo o comisión

| 関 Login                                                            | × 💿 Declaranet                                                                                                    | × +                                                                                              |                                                     |                  |                                           | •          | – 🗗 🗙   |
|--------------------------------------------------------------------|----------------------------------------------------------------------------------------------------|--------------------------------------------------------------------------------------------------|-----------------------------------------------------|------------------|-------------------------------------------|------------|---------|
| $\leftrightarrow \rightarrow G$                                    | declaranet.declaraver.gob.mx/decl                                                                                                  |                                                                                                  |                                                     |                  |                                           | • 🕁        | 💿 🌲 🕕 E |
|                                                                    |                                                                                                    |                                                                                                  | <b>Declara</b> Ver<br>Contraloría General del Estad | lo               | OUSUARIO                                  | )          |         |
|                                                                    | Datos del empleo, carg                                                                                                    | go o comisión (acti                                                                              | ual)                                                |                  |                                           |            |         |
| ini<br>ini<br>ini<br>ini<br>ini<br>ini<br>ini<br>ini<br>ini<br>ini | Tipo operación Nom                                                                                                    | bre del ente público                                                                             | Empleo, cargo o comis                               | ión              |                                           |            |         |
| I Login<br>← → C                                                   | X O Declaranet                                                                                                    | × +                                                                                              | <b>Declara</b> Ver                                  |                  | QUELIND                                   | ♥<br>♥ ☆   | - 🛛 ×   |
|                                                                    | Datos Empleo                                                                                                    |                                                                                                  | Contraloria General del Estad                       | 10               | Dato obligatorio                          | ×          | :       |
|                                                                    | Nombre del ente público 🔗<br>SECRETARÍA DE EDUCACIÓ                                                                                | ÓN                                                                                               |                                                     |                  | TIPO DE OPERACIÓN   A                     | GREGAR     |         |
| <br>⇔<br>⊮<br>₩                                                    | Nivel Jerarquico<br>SELECCIONE<br>SELECCIONE<br>ANALISTA Y PUESTOS ANA                                                             | Logos                                                                                            |                                                     |                  |                                           | ~          |         |
| ان<br>ان<br>ان<br>ان<br>ان                                         | JEFE (A) DE OFICINA; SUPE<br>HOMÓLOGO POR REMUNE<br>JEFE (A) DE DEPARTAMENT<br>SUBDIRECTOR (A); ASESOF<br>DIRECTOR (A) DE ÁREA Y H | RVISOR (A) Y HOMÓLOGO<br>RACIÓN NETA<br>'O; CONSULTOR(A) Y HON<br>R (A) Y HOMÓLOGOS<br>HOMÓLOGOS | os<br>Iólogos                                       |                  |                                           |            |         |
| Image: Example       E       ←       →       C                     | × <ul> <li>Declaranet</li> <li>declaranet.declaraver.gob.mx/decl</li> </ul>                                                        | × Nueva p                                                                                        | estaña ×   +                                        |                  |                                           | ত<br>প প্ল | – 🗗 ×   |
|                                                                    |                                                                                                    |                                                                                                  | <b>Declara</b> Ver<br>Contraloría General del Estad | do               | OUSUARIO                                  | >          |         |
|                                                                    | Datos Empleo                                                                                                    |                                                                                                  |                                                     |                  | <ul> <li>Dato obligatorio</li> </ul>      | ×          | :       |
|                                                                    | Nivel Jerarquico@                                                                                                    |                                                                                                  |                                                     |                  | TIPO DE OPERACIÓN 🖲 A                     | GREGAR     |         |
| 다.<br>[2]<br>[3]<br>(4]                                            | Área de adscripción 🗞                                                                                                    |                                                                                                  |                                                     |                  | ٠                                         | *          |         |
| ۲.<br>۳.<br>۳.                                                     | Empleo, cargo o comisión 🛞<br>DOCENTE                                                                                              | ¿Esta<br>• NO                                                                                    | á contratado por honorarios? 📀                      | Nivel<br>∗∨ BACH | de empleo cargo o comisión 🛞<br>HILLERATO | *          |         |
| م<br>م<br>ف                                                        | Especifique función<br>principal 🕜                                                                                                 | Fecha de toma de<br>posesión del empleo,<br>cargo o comisión @                                   | Teléfono de oficina 🔗                               | Extensión⊗       | Domicilio del emple<br>cargo o comisión 🚷 | Э,         |         |

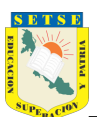

| 関 Login                           | X 💿 Dec                                  | :laranet X Nueva pestañ                   | a ×   I                 | 関 Edición de datos per:      | rsonales X | Portal de Servicios Adminis | stra ×   +                 | o               |   |     | × |
|-----------------------------------|------------------------------------------|-------------------------------------------|-------------------------|------------------------------|------------|-----------------------------|----------------------------|-----------------|---|-----|---|
| $\leftrightarrow$ $\Rightarrow$ G | eclaranet.declaraver.g                   | ob.mx/declaracion                         |                         |                              |            |                             | (                          | <b>-</b> 🖈      | • | * 8 |   |
|                                   |                                          |                                           |                         |                              |            |                             |                            |                 |   |     |   |
|                                   | N - AÑO DE DECLARACIÓN<br>Datos Empleo   | Domicilio en México                       |                         |                              |            | ×                           | 9 USUARIO                  | ,               | < |     |   |
| 요.<br>().<br>().<br>().<br>().    | Empleo, cargo o co<br>DOCENTE            | Calle 🕜<br>AV. ADOLFO RUIZ CORTINES 🔹     | Número exterior<br>2901 | *                            | Número in  | iterior                     | CIÓN 💿 AC<br>isión 🔇       | REGAR           | 2 |     |   |
|                                   | Especifique función<br>principal 🕜       | Colonia/Localidad 🚱<br>UNIDAD MAGISTERIAL | *                       | Entidad federati<br>VERACRUZ | iva 🚷      | * 🗸                         | o del empleo<br>comisión 🚱 |                 |   |     |   |
|                                   | DOCENTE<br>Remuneración anua<br>XXXXXXXX | Municipio / Alcaldía 🗞<br>XALAPA          | * <b>v</b>              | Código postal 🖁<br>91010     | Þ          |                             | )<br>México                | ~               |   |     |   |
|                                   |                                          |                                           |                         |                              |            | Aceptar Cerrar              | Aceptar<br>Via Gu          | Cerrar<br>ardar |   |     |   |

14.- Llenado de Experiencia Laboral, ojo este apartado no se refiere a las últimas 5 adscripciones en la Secretaría de Educación, sino a los últimos 5 empleos que haya tenido en alguna otra dependencia, por ejemplo: poder ejecutivo, legislativo, municipios, organismos públicos descentralizados, autónomos entre otros.

| 関 Login                            | × 💿 Declara                 | anet X Nueva pestaña                            | 🗙 📔 🐯 Edición de                  | datos personales 🗙 🛛 | Portal de Servicios Administ | ra <b>×   +</b> | •       |   | × |
|------------------------------------|-----------------------------|-------------------------------------------------|-----------------------------------|----------------------|------------------------------|-----------------|---------|---|---|
| $\leftrightarrow \rightarrow c$    | e declaranet.declaraver.gob | .mx/declaracion                                 |                                   |                      |                              |                 | • 🖈     | • |   |
|                                    |                             |                                                 | <b>Declara</b> Ve                 | r                    |                              |                 |         |   |   |
| - 0                                |                             |                                                 | Contraloría General del Es        | tado                 |                              | OUSUA           | RIO     |   |   |
|                                    | Experiencia labora          | al (Últimos cinco empleo<br><sup>/ puesto</sup> | os)                               |                      |                              |                 |         |   |   |
| ង<br>រ៉ុំដុំ <sub>ខ</sub>          | Ninguno                     |                                                 |                                   |                      |                              |                 |         |   |   |
| SS <sup>™</sup><br>SS <sup>™</sup> | Tipo<br>operación Ámbito    | Nombre ente público / Nombre em<br>o asociación | presa, sociedad Empleo,<br>Puesto | Cargo o Comisión     | /                            |                 |         |   |   |
| <br>₽₽₽<br>~                       |                             |                                                 |                                   |                      |                              |                 |         |   |   |
|                                    |                             |                                                 |                                   |                      |                              |                 |         |   |   |
| ନ୍ତ୍ର<br>ବି <mark>ତ୍</mark> ତ      |                             |                                                 |                                   |                      |                              |                 |         |   |   |
|                                    |                             |                                                 |                                   |                      |                              |                 |         |   |   |
|                                    | Aclaraciones / Obser /      | vaciones                                        |                                   |                      | Vista p<br>O                 | revia           | Guardar |   |   |

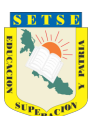

## SINDICATO ESTATAL DE TRABAJADORES AL SERVICIO DE LA EDUCACIÓN

|                                                                                                    |                                                                                                    |                                                                                                    |                                                                                                    | Deel                                                                                                    | ara)/or                                                                                     |                                                                           |                                |           |                                                        |                                   |
|----------------------------------------------------------------------------------------------------|----------------------------------------------------------------------------------------------------|----------------------------------------------------------------------------------------------------|----------------------------------------------------------------------------------------------------|----------------------------------------------------------------------------------------------------|---------------------------------------------------------------------------------------------|---------------------------------------------------------------------------|--------------------------------|-----------|--------------------------------------------------------|-----------------------------------|
|                                                                                                    |                                                                                                    |                                                                                                    |                                                                                                    | Contraloría G                                                                                                    | eneral del Estado                                                                           |                                                                           |                                |           |                                                        | )                                 |
|                                                                                                    |                                                                                                    |                                                                                                    |                                                                                                    |                                                                                                    |                                                                                             |                                                                           |                                |           |                                                        | _                                 |
| Exp                                                                                                    | eriencia                                                                                                    | Laboral                                                                                                    |                                                                                                    |                                                                                                    |                                                                                             |                                                                           |                                | * Dato    | obligatorio                                            | ×                                 |
|                                                                                                    |                                                                                                    |                                                                                                    |                                                                                                    |                                                                                                    |                                                                                             |                                                                           |                                | TIPO D    | E OPERACIÓN 💿 A                                        | GREGAR                            |
|                                                                                                    |                                                                                                    |                                                                                                    |                                                                                                    |                                                                                                    |                                                                                             |                                                                           |                                |           |                                                        |                                   |
| Ám                                                                                                    | bito 🛞                                                                                                    |                                                                                                    |                                                                                                    |                                                                                                    |                                                                                             | Nivel de                                                                  | gobierno 🔇                     |           | Ámbito Público 🚷                                       |                                   |
| PU                                                                                                    | IBLICO                                                                                                    |                                                                                                    |                                                                                                    |                                                                                                    | ~                                                                                           | SELECCI                                                                   | ONE                            | *         | SELECCIONE                                             | ~                                 |
| Nor                                                                                                    | mbre ente pi                                                                                                    | úblico 🚷                                                                                                    | Área adscr                                                                                                    | ripción 🚱                                                                                                    | Empleo,Cargo                                                                                | o o Comisió                                                               | n 🕜                            | Funci     | ión principal 🚷                                        |                                   |
| - I                                                                                                    |                                                                                                    | *                                                                                                    |                                                                                                    | *                                                                                                    |                                                                                             |                                                                           |                                |           |                                                        | *                                 |
| Fec                                                                                                    | ha Ingreso 🖗                                                                                                    | 9                                                                                                    |                                                                                                    | Fecha Egreso 🚷                                                                                                    |                                                                                             |                                                                           | Lugar dor                      | nde se ut | pica 🚱                                                 | _                                 |
| dd/                                                                                                    | /mm/aaaa                                                                                                    |                                                                                                    |                                                                                                    | dd/mm/aaaa                                                                                                    |                                                                                             |                                                                           | SELECCI                        | ONE       |                                                        | *~                                |
|                                                                                                    |                                                                                                    |                                                                                                    |                                                                                                    |                                                                                                    |                                                                                             |                                                                           |                                |           |                                                        |                                   |
|                                                                                                    |                                                                                                    |                                                                                                    |                                                                                                    |                                                                                                    |                                                                                             |                                                                           |                                |           | Aceptar                                                | Cerrar                            |
|                                                                                                    |                                                                                                    |                                                                                                    |                                                                                                    |                                                                                                    |                                                                                             |                                                                           |                                |           |                                                        |                                   |
| ×                                                                                                    | Declaración Pat                                                                                                    | trimonial X 💿 Declara                                                                                                    | anet                                                                                                    | × +                                                                                                    |                                                                                             |                                                                           |                                |           |                                                        | •                                 |
| x<br>declaranet.decla                                                                                                    | 💐 Declaración Par<br>iraver.gob.mx/declar                                                                                                    | chinonial x © Declara<br>racion                                                                                                    | anet                                                                                                    | × +                                                                                                    |                                                                                             |                                                                           |                                |           |                                                        | <b>○</b><br>~ ☆ <mark>□</mark>    |
| declaranet.decla                                                                                                    | n Declaración Par<br>Paración Par<br>Paracelar<br>Paracelar<br>Paracelar<br>Paracelar<br>Paracelar<br>Paracelar<br>Paracelar<br>Paracelar<br>Paracelar<br>Paracelar<br>Paración Paración Paracelar<br>Paracelar<br>Paracel | trimonial X 🔮 Declar.<br>racion                                                                                                    | nnet                                                                                                    | × +<br>Dec<br>Contraloría C                                                                                                    | <b>lara</b> Ver<br>eneral del Estado                                                        |                                                                           |                                |           | OUSUARIO                                               | ● ☆ ●                             |
| declaranet.decla                                                                                                    | Iaboral (Últ                                                                                                    | crimonial × O Declar<br>racion                                                                                                    | anet<br>DS)                                                                                                    | × +<br>Dec<br>Contraloría C                                                                                                    | <b>lara</b> Ver<br>eneral del Estado                                                        |                                                                           |                                |           | OUSUARIO                                               | ○       ○       ○       ○       ○ |
| x<br>declaranet.decla<br>xperiencia<br>npleo, cargo o co                                                                                                    | Beclaración Par<br>raver.gob.mx/decla<br>laboral (Últ<br>omisión / puesto                                                                                                    | rimonial × © Declar<br>racion                                                                                                    | unet<br>US)                                                                                                    | × +<br>Dec<br>Contraloría C                                                                                                    | <b>lara</b> Ver<br>eneral del Estado                                                        |                                                                           |                                |           | OUSUARIC                                               | ● ☆ ®                             |
| x<br>declaranet.decla<br>xperiencia<br>ppleo, cargo o co                                                                                                    | Ceclaración Par<br>raver.gob.mx/declar<br>laboral (Últ<br>omisión / puesto<br>Ámbito                                                                                                    | trimonial x O Declara<br>ración                                                                                                    | inet<br>IS)<br>ombre empresa, soc                                                                                            | × +<br>Dec<br>Contraloría d                                                                                                    | lara Ver<br>eneral del Estado<br>Empleo, Cargo                                              | o Comisión / Pue                                                          | esto                           |           | OUSUARIO                                               | ত<br>ন্দ গ্রু 🖷                   |
| declaranet.decla<br><b>cperiencia</b><br>spleo, cargo o co<br>ipo operación<br>screegar                                                                                                    | Cectaración Par<br>raver.gob.mx/declar<br>Laboral (Últ<br>omisión / puesto<br>Ámbito<br>PUBLICO                                                                                                    | Arimonial × C Declar<br>ración<br>Cimos cinco empleo<br>Nombre ente público / N<br>COMISION ESTATAL ELI                                                                                                    | ombre empresa, soc                                                                                                    | × +<br>Dec<br>Contraloría C                                                                                                    | Empleo, Cargo                                                                               | o Comisión / Pue<br>DEPARTAMEN                                            | esto<br>TO DE INFORM           | ÁTICA     | OUSUARIO                                               |                                   |
| dedaranet.deda<br><b>xperiencia</b><br>apleo, cargo o co<br>ipo operación<br>kGREGAR<br>kGREGAR                                                                                                    | Beclaración Pal     raver gob mx/declar     laboral (Últ     omisión / puesto         Ámbito         PUBLICO         PUBLICO                                                                                                    | trimonial x O Declar<br>racion<br>itmos cinco empleo<br>Nombre ente público / N<br>COMISION ESTATAL ELI<br>CENTRO DE ESPECIALI                                                                                                    | ombre empresa, soc<br>ectoral                                                                                                | × + Contraloria c Contraloria c                                                                                                    | Empleo, Cargo<br>JEFATURA DEL<br>TECNICO SUPE                                               | o Comisión / Pue<br>DEPARTAMEN<br>ERIOR INTERINC                          | esto<br>TO DE INFORM           | ÁTICA     | ⊖ USUARIO                                              |                                   |
| x declaranet.decla<br>xperiencia<br>ippeo, cargo o co<br>ippo operación<br>kGREGAR<br>kGREGAR                                                                                                    | Declaración Par<br>raver gob.mx/declar<br>Laboral (Últt<br>omisión / puesto<br>Ámbito<br>PUBLICO<br>PUBLICO<br>PUBLICO                                                                                                    | Comparing x Declar  Comparing the publics of N  Comparing the publics of N  Comparing    | ombre empresa, soc<br>ectoral<br>DADES MEDICAS D<br>DADES MEDICAS PRO                                                        | × +<br>Contraioria C<br>ciedad o asociación<br>PR. RAFAEL LUCIO<br>OTECCIÓN PATRIMONIAL                                                         | Empleo, Cargo<br>JEFATURA DEL<br>TECNICO SUPE<br>AUXILIAR ADM                               | o Comisión / Pue<br>DEPARTAMEN<br>ERIOR INTERINO<br>HINISTRATIVO E        | esto<br>To DE INFORM           | ÁTICA     | ⊖usuario<br>⊄<br>⊄<br>€                                |                                   |
| dedaranet.decla<br>apperiencia<br>appeo, cargo o co<br>ipo operación<br>kgReGAR<br>kgReGAR<br>kgReGAR                                                                                                    | Beclaración Pal<br>raver gob mx/declar<br>Laboral (Últ<br>omisión / puesto<br>Ámbito<br>PUBLICO<br>PUBLICO<br>PUBLICO<br>PUBLICO                                                                                                    | Etimonial x Declar<br>accion<br>Etimos cinco empleo<br>Nombre ente público / N<br>COMISION ESTATAL ELI<br>CENTRO DE ESPECIALI<br>INSTITUTO DE LA POLIC<br>FUNDACIÓN COLOSIO                                                                                                    | ombre empresa, soc<br>ectoral.<br>DADES MEDICAS D<br>CIA AUXILIAR Y PRO<br>VERACRUZ AC                                       | × +<br>Contraloria C<br>ciedad o asociación<br>iR. RAFAEL LUCIO<br>OTECCIÓN PATRIMONIAL                                                         | Empleo, Cargo<br>JEFATURA DEL<br>TECNICO SUPE<br>AUXILIAR ADM<br>JEFE DE SISTEN             | o Comisión / Pue<br>DEPARTAMEN<br>ERIOR INTERINO<br>INVISTRATIVO E<br>MAS | esto<br>TO DE INFORM<br>)      | ÁTICA     | O USUARIO                                              |                                   |
| declaranet.decla<br>xperiencia<br>ipo operación<br>igno operación<br>igregAR<br>igregAR<br>igregAR                                                                                                    | Declaración Pal<br>raver.gob.mx/decla<br>Laboral (Últ<br>omisión / puesto<br>Ámbito<br>PUBLICO<br>PUBLICO<br>PUBLICO<br>PUBLICO                                                                                                    | Comunial x Declar<br>Comunication<br>Comunication<br>Nombre ente público / N<br>COMISION ESTATAL ELI<br>CENTRO DE ESPECIALI<br>INSTITUTO DE LA POLIU<br>FUNDACIÓN COLOSIO<br>SUBSECRETARÍA DE DI                                                                                                    | ombre empresa, soc<br>ectoral<br>Dades Medicas D<br>CIA AUXILIAR Y PRI<br>VERACRUZ AC<br>ESARROLLO POLÍTI                    | × +<br>Contraloria C<br>ciedad o asociación<br>IR. RAFAEL LUCIO<br>OTECCIÓN PATRIMONIAL<br>ICO                                                  | Empleo, Cargo<br>JEFATURA DEL<br>CECNICO SUPE<br>AUXILIAR ADM<br>JEFE DE SISTER<br>ANALISTA | o Comisión / Pue<br>DEPARTAMEN<br>ERIOR INTERINC<br>HINISTRATIVO E<br>MAS | esto<br>TO DE INFORM<br>)      | ÁTICA     | eusuario<br>c<br>c<br>c<br>c<br>c<br>c<br>c<br>c<br>c  |                                   |
| dedaranet.deda<br>appeo.cargo o co<br>ipo operación<br>igregar<br>igregar<br>igregar<br>igregar<br>igregar                                                                                                    | Destanción Par<br>raver gob mx/declar<br>Laboral (Útt<br>misión / puesto<br>Ámbito<br>PUBLICO<br>PUBLICO<br>PUBLICO<br>PUBLICO<br>PUBLICO<br>PUBLICO                                                                                                    | Etimonial × O Declar<br>racion                                                                                                    | ombre empresa, soc<br>ECTORAL<br>DADES MEDICAS D<br>CIA AUXILIAR Y PRE<br>VERACRUZ AC<br>ESARROLLO POLÍTI                    |                                                                                                    | Empleo, Cargo<br>JEFATURA DEL<br>TECNICO SUPE<br>AUXILIAR ADM<br>JEFE DE SISTEM<br>ANALISTA | o Comisión / Pue<br>DEPARTAMEN<br>ERIOR INTERINO<br>INISTRATIVO E<br>MAS  | esto<br>TO DE INFORM<br>)<br>3 | ÁTICA     | O USUARIO<br>C<br>C<br>C<br>C<br>C<br>C<br>C<br>C<br>C |                                   |
| declaranet.decla<br>xperiencia<br>ippleo, cargo o co<br>ippleo, cargo o co<br>kGREGAR<br>kGREGAR<br>kGREGAR<br>kGREGAR<br>kGREGAR                                                                                                    | Declaración Pal<br>raver.gob.mx/declar<br>laboral (Últ<br>omisión / puesto<br>Ámbito<br>PUBLICO<br>PUBLICO<br>PUBLICO<br>PUBLICO                                                                                                    | Comonial x Declar<br>Cacion Complete Complete Comp | ombre empresa, soc<br>ECTORAL<br>DADES MEDICAS D<br>DADES MEDICAS D<br>CIA AUXILIAR Y PRI<br>VERACRUZ AC<br>ESARROLLO POLÍTI | x +<br>Contraloría C<br>ciedad o asociación<br>IR. RAFAEL LUCIO<br>OTECCIÓN PATRIMONIAL<br>ICO                                                  | Empleo, Cargo<br>JEFATURA DEL<br>TECNICO SUPE<br>AUXILIAR ADM<br>JEFE DE SISTEN<br>ANALISTA | o Comisión / Pue<br>DEPARTAMEN<br>ERIOR INTERINO<br>HINISTRATIVO E<br>MAS | esto<br>TO DE INFORM<br>)      | ÁTICA     | OUSUARIC<br>C<br>C<br>C<br>C<br>C                      |                                   |
| dedaranet.deda<br>apperiencia<br>appeo, cargo o co<br>ipo operación<br>IGREGAR<br>IGREGAR<br>IGREGAR<br>IGREGAR<br>IGREGAR                                                                                                    | Declaración Pal<br>raver gob mx/ declar<br>Laboral (Últ<br>comisión / puesto<br>Ámbito<br>PUBLICO<br>PUBLICO<br>PUBLICO<br>PUBLICO<br>PUBLICO                                                                                                    | Etimonial x O Declar<br>racion                                                                                                    | ombre empresa, soc<br>ectoral<br>DADES MEDICAS D<br>CIA AUXILIAR Y PRI<br>VERACRUZ AC<br>ESARROLLO POLÍTI                    |                                                                                                    | Empleo, Cargo<br>JEFATURA DEL<br>TECNICO SUPE<br>AUXILIAR ADM<br>JEFE DE SISTEN<br>ANALISTA | o Comisión / Pur<br>DEPARTAMEN<br>ERIOR INTERINO<br>INNISTRATIVO E<br>MAS | esto<br>TO DE INFORM<br>)      | ÁTICA     | O USUARIO<br>C<br>C<br>C<br>C<br>C                     |                                   |
| declaranet.decla<br>xperiencia<br>ippeo.cargo o cc<br>ippo operación<br>igregAR<br>igregAR<br>i | Declaración Pal<br>raver.gob mx/decla<br>laboral (Últ<br>omisión / puesto<br>Ámbito<br>PUBLICO<br>PUBLICO<br>PUBLICO<br>PUBLICO<br>PUBLICO<br>PUBLICO<br>PUBLICO                                                                                                    | Comonial x Declar<br>Cacion Complete Complete Comp | ombre empresa, soo<br>ECTORAL<br>DADES MEDICAS D<br>DADES MEDICAS D<br>CIA AUXILIAR Y PRI<br>VERACRUZ AC<br>ESARROLLO POLÍTI | x + Contraloria C Contraloria C Contraloria C Contraloria C Contraloria C C Contraloria C C Contraloria C C CO CO CO CO CO CO CO CO CO CO CO CO | Empleo, Cargo<br>JEFATURA DEL<br>TECNICO SUPE<br>AUXILIAR ADM<br>JEFE DE SISTEM<br>ANALISTA | o Comisión / Pue<br>DEPARTAMEN<br>ERIOR INTERINO<br>HINISTRATIVO E<br>MAS | esto<br>TO DE INFORM<br>)      | ÁTICA     | OUSUARIC<br>C<br>C<br>C<br>C<br>C                      |                                   |
| dedaranet.deda<br>appeo, cargo o co<br>ipo operación<br>IGREGAR<br>IGREGAR<br>IGREGAR<br>IGREGAR<br>IGREGAR                                                                                                    | Declaración Pal<br>raver gob mx/declar<br>Laboral (Últ<br>misión / puesto<br>Ámbito<br>PUBLICO<br>PUBLICO<br>PUBLICO<br>PUBLICO<br>PUBLICO<br>PUBLICO<br>PUBLICO<br>PUBLICO                                                                                                    | Etimonial x Occur<br>cacion<br>iimos cinco empleco<br>Nombre ente público / N<br>COMISION ESTATAL ELI<br>CENTRO DE ESPECIALI<br>INSTITUTO DE LA POLIO<br>FUNDACIÓN COLOSIO<br>SUBSECRETARÍA DE DI                                                                                                    | ombre empresa, soc<br>ECTORAL<br>DADES MEDICAS D<br>CIA AUXILIAR Y PRI<br>VERACRUZ AC<br>ESARROLLO POLÍTI                    |                                                                                                    | Empleo, Cargo<br>JEFATURA DEL<br>TECNICO SUPE<br>AUXILIAR ADM<br>JEFE DE SISTEN<br>ANALISTA | o Comisión / Pur<br>DEPARTAMEN<br>ERIOR INTERINC<br>IINISTRATIVO E<br>MAS | esto<br>TO DE INFORM<br>)      | ÁTICA     | OUSUARIO<br>C<br>C<br>C<br>C<br>C                      |                                   |

Nota.- Cabe señalar que en todos los rubros tenemos la facilidad de incluir Aclaraciones/Observaciones para resaltar ciertos datos que no tengamos de manera exacta o correcta, en su caso se sugiere hacer uso de la misma.

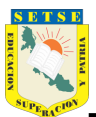

- 15.- Llenado de Datos de la Pareja, consideraciones:
  - a) Si el Declarante no tiene pareja seleccionar la casilla de verificación denominada: Ninguno 🗆
  - b) Si la pareja no labora, seleccionar la casilla de verificación denominada: No tiene actividad laboral 🗆
  - c) Y si se tiene pareja y la misma trabaja actualmente, proceder al vaciado de todos los datos solicitados y dar clic en el botón: Agregar actividad laboral.

|                                                                                                    | Decla                                                                                                    | lavel                                                                                  | 0                                                 |                |
|----------------------------------------------------------------------------------------------------|----------------------------------------------------------------------------------------------------|----------------------------------------------------------------------------------------|---------------------------------------------------|----------------|
|                                                                                                    | Contraloría Gen                                                                                                    | eral del Estado                                                                        | OUSUARIO                                          |                |
| Datos de la Pareja                                                                                                    |                                                                                                    |                                                                                        | * Dato                                            | o obligat      |
| (Persona con la que se tiene vida en                                                                                                    | común tal como el cónyuge, concubina/conc                                                                                                    | ubinario, sociedad de conviver                                                         | ncia o cualquier otra similar a las anteriores)   |                |
| Ninguno 🗆                                                                                                    |                                                                                                    |                                                                                        |                                                   |                |
| Nombre(s)                                                                                                    | Primer apellido                                                                                                    | Segundo apellido                                                                       | Fecha de nacimiento                               |                |
|                                                                                                    | *                                                                                                    |                                                                                        | dd/mm/aaaa                                        | l              |
| RFC                                                                                                    | Relación con declarante<br>SELECCIONE                                                                                                    | *                                                                                      | ¿Es ciudadano extranjero?                         | *              |
| ·Ec dependiente económico?                                                                                                    |                                                                                                    | Habita on ol domicilio d                                                               | el declarante?                                    |                |
| Seleccione                                                                                                    | * 🗸                                                                                                    | Seleccione                                                                             | et dectarante?                                    |                |
|                                                                                                    |                                                                                                    |                                                                                        |                                                   |                |
| No tiene actividad laboral 🗌 🕯                                                                                                    |                                                                                                    | 🕅 Agregar activida                                                                     | ad laboral                                        |                |
|                                                                                                    | Acentar                                                                                                    |                                                                                        |                                                   |                |
| × 💿 Declaranet                                                                                                    | × Nueva pestaña                                                                                                    | 🗙 📔 👸 Portal de Servicios Admin                                                        | istrative X   +                                   | -              |
| × 💿 Declaranet                                                                                                    | X Nueva pestaña<br>acion                                                                                                    | 🗙 📔 🛞 Portal de Servicios Admin                                                        | istratīv∈ X   + •                                 | -              |
| X Declaranet                                                                                                    | x Nueva pestaña<br>acion<br>Decia<br>Contraloría Gen                                                                                                    | x 8 Portal de Servicios Admin<br>Traver<br>eral del Estado                             | istrativ: × + ●<br>↔ ☆                            | -              |
| x O Declaranet<br>declaranet.declaraver.gob.mx/declara<br>Datos de la Pareja                                                                                                    | x Nueva pestaña<br>acion<br>Decia<br>Contraloría Gen<br>Actividad labora                                                                                                    | x Solution Portal de Servicios Admin<br>Traver<br>erral del Estado<br>L de la pareja X | istrativ: × + • • • • • • • • • • • • • • • • • • | –              |
| x Declaranet                                                                                                    | x Nueva pestaña<br>acion<br>Decia<br>Contraloría Gen<br>Actividad laboral                                                                                                    | x Nortal de Servicios Admin<br>Taver<br>eral del Estado<br>L de la pareja X<br>iver    | istrativ: × + •<br>• ☆<br>• USUARIO<br>• Dato     | –              |
| Declaranet      Declaranet      declaranet.declaraver.gob.mx/declara      Datos de la Pareja      (Persona con la que se tiene vida en      Mombre(s)                                                              | x Nueva pestaña<br>acion<br>Decia<br>Contraloría Gen<br>Actividad laboral<br>Primer ape                                                                                                    | x Nortal de Servicios Admin<br>NTAVET<br>eral del Estado                               | istrativ: × +                                     | –              |
| Declaranet     Declaranet     declaranet.declaraver.gob.mx/declara      Datos de la Pareja     (Persona con la que se tiene vida en     Nombre(s)     XXXXXXXXX                                                    | x Nueva pestaña<br>ación<br>Contraloría Gen<br>Actividad Laboral<br>Primer ape<br>* XXXXXXXX SELECCIONE                                                                                                    | x Portal de Servicios Admin                                                            | istrativ: × + • • • • • • • • • • • • • • • • • • | –<br>Dobligat  |
| Declaranet      Declaranet      declaranet.declaraver.gob.mx/declara      Datos de la Pareja      (Persona con la que se tiene vida en      Nombre(s)      XXXXXXXX   RFC                                          | x Nueva pestaña<br>ación<br>Contraloría Gen<br>Actividad Laboral<br>Primer apa<br>XXXXXXXXX<br>SELECCIONE                                                                                                    | x Nortal de Servicios Admin                                                            | istrativ: × +                                     | –              |
| Declaranet     Declaranet     declaranet.declaraver.gob.mx/declara      Datos de la Pareja     (Persona con la que se tiene vida en     Nombre(s)     XXXXXXXX      RFC     XXXXXXXXX                              | x Nueva pestaña<br>acion<br>Contraloría Centraloría Centr | x Portal de Servicios Admin                                                            | istrativ: × + • • • • • • • • • • • • • • • • • • | -<br>oobligat  |
| Declaranet      Declaranet      declaranet.declaraver.gob.mx/declara      Datos de la Pareja      (Persona con la que se tiene vida en                                                                             | Xueva pestaña  acion  Contraloría Gen  Actividad laboral  Primer ape  XXXXXXXX  Salario mensual neto 0                                                                                                    | x Nortal de Servicios Admin                                                            | istrativ: × + • • • • • • • • • • • • • • • • • • | -<br>o obligat |
| Declaranet      Declaranet      declaranet.declaraver.gob.mx/declara      Datos de la Pareja      (Persona con la que se tiene vida en      Nombre(s)      XXXXXXXX      RFC      XXXXXXXX      CURP      XXXXXXXX | X     Nueva pestaña  acion  Común tal como  Primer ape  Primer ape Salario mensual neto 0  Escha da ingrese al orgo                                                                                                    | x Nortal de Servicios Admin                                                            | istrativ: × + • • • • • • • • • • • • • • • • • • | -<br>oobligat  |
|                                                                                                    | Nueva pestaña  acion  Contraloría Cen  Actividad laboral  Primer ape  XXXXXXXX SELECCIONE  Salario mensual neto 0  Fecha de ingreso al emp                                                                                                    | x Nortal de Servicios Admin                                                            | istrativ: × + • • • • • • • • • • • • • • • • • • | - A            |
|                                                                                                    | x Nueva pestaña sacion  común tal como Primer ape XXXXXXXXX Salario mensual neto 0 Fecha de ingreso al emp dd/mm/aaaa                                                                                                    | x Nortal de Servicios Admin                                                            | istrativ: × + • • • • • • • • • • • • • • • • • • | o obligat      |
| Declaranet     Declaranet     Declaranet     declaranet.declaraver.gob.mx/declara      Datos de la Pareja      (Persona con la que se tiene vida en                                                                | x Nueva pestaña acion Beccia Contraloría Cen Contraloría Cen C    | x Portal de Servicios Admin                                                            | istrativ: × + • • • • • • • • • • • • • • • • • • | o obligat      |

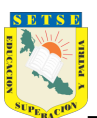

| 関 Login                         | × 💿 Declaranet                         | × Nueva pesta           | nña 🗙 💧 Portal                                       | I de Servicios Administrativo 🗙 🛛 | +                                                  | •   |     | × |
|---------------------------------|----------------------------------------|-------------------------|------------------------------------------------------|-----------------------------------|----------------------------------------------------|-----|-----|---|
| $\leftrightarrow \rightarrow G$ | declaranet.declaraver.gob.mx/dec       |                         |                                                      |                                   | 0 <del>.</del>                                     | * 💿 | * 🖲 |   |
|                                 |                                        |                         | <b>Declara</b> Ver<br>Contraloría General del Estado |                                   |                                                    |     |     |   |
|                                 | Datos de la Pareja                     | Actividad laboral d     | le la pareja                                         |                                   | × *                                                |     |     |   |
|                                 | (Persona con la que se tiene vida      | Actividad laboral       | Nivel/orden de gobierno                              | Ámbito público                    | tra similar a las anteriore<br>Fecha de nacimiento |     |     |   |
|                                 | XXXXXXXXXXXXXXXXXXXXXXXXXXXXXXXXXXXXXX | PUBLICO 👐               | SELECCIONE 😽                                         | SELECCIONE                        | XXXXXXXXXXXXXXXXXXXXXXXXXXXXXXXXXXXXXX             |     |     |   |
|                                 | XXXXXXXXXXXXXXXXXXXXXXXXXXXXXXXXXXXXXX | Nombre del ente público | Empleo,cargo o comisión                              | Salario mensual neto<br>0         | * domicilio del declarante                         |     | *~  |   |
|                                 | XXXXXXXXXXXXXXXXXXXXXXXXXXXXXXXXXXXXXX | Área de adscripción     | Especifique función<br>principal                     | Fecha de ingreso al<br>empleo     |                                                    |     | 8 ¥ |   |
|                                 | Aclaraciones / Observaci               | · · · ·                 | •                                                    | dd/mm/aaaa                        |                                                    |     |     |   |
|                                 |                                        |                         |                                                      |                                   |                                                    |     |     |   |

Nota.- Recordemos siempre al final dar clic en el botón Aceptar y Guardar.

16.- Llenado de Datos dependiente económico, en este apartado se vaciarán los datos solicitados de nuestros dependientes económicos como, por ejemplo: hijos, padres, esposa/esposo, etc. En caso de no tener dependientes seleccionar: Ninguno D

| 関 Login                         |                    | × • Declaranet           |      | Nueva pestaña |                | 🗙 📔 🛞 Portal d  | le Servicios Administrati | + | •           |   |     |   | × |
|---------------------------------|--------------------|--------------------------|------|---------------|----------------|-----------------|---------------------------|---|-------------|---|-----|---|---|
| $\leftrightarrow \rightarrow c$ | e declaranet.decla | raver.gob.mx/declaracion |      |               |                |                 |                           |   | <b>0-</b> 7 | 2 | 3 1 | • |   |
|                                 |                    |                          |      |               | Decla          | <b>ra</b> Ver   |                           |   |             |   |     |   |   |
|                                 |                    |                          |      | Co            | ontraloría Gen | eral del Estado |                           |   | )           |   |     |   |   |
|                                 | Datos deper        | ndiente económico        |      |               |                |                 |                           |   |             |   |     |   |   |
| ନ୍ତ୍ର<br>ଅ                      | Tipo operación     | Nombre                   | Prin | ner Apellido  | S              | egundo Apellido | D                         |   |             |   |     |   |   |
| <br>⇔                           |                    |                          |      |               |                |                 |                           |   |             |   |     |   |   |

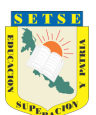

| 8                                                                               | Logir |      | × 💿 Declaranet                                                                | ×  | Nueva pestaña                          | 🗙 🛛 👸 Portal de        | e Servicios | Administrative 🗙 📔 🕂                             | o        |    |   |   | × |
|---------------------------------------------------------------------------------|-------|------|-------------------------------------------------------------------------------|----|----------------------------------------|------------------------|-------------|--------------------------------------------------|----------|----|---|---|---|
| ←                                                                               |       | c    | declaranet.declaraver.gob.mx/declaracion                                      |    |                                        |                        |             |                                                  | ণ 🕁      |    |   | • |   |
|                                                                                 |       |      |                                                                               |    | Deck                                   | ara\/er                |             |                                                  |          |    | , |   |   |
| мо                                                                              | DIFIC | CION | Datos dependiente económic                                                    | 0  |                                        |                        |             | <ul> <li>* Dato obligatorio</li> </ul>           |          | ×  |   |   |   |
| 1.                                                                              |       |      |                                                                               |    |                                        |                        |             | TIPO DE OPERACIÓN                                | AGREGA   | AR |   |   |   |
|                                                                                 |       |      | Nombre(s)<br>XXXXXXXXXXXXXXXX                                                 | *  | Primer apellido<br>XXXXXXXXXXXXXXXXXXX |                        | 8           | Segundo apellido<br>XXXXXXXXXXXXXXX              |          |    |   |   |   |
|                                                                                 |       |      | Fecha nacimiento<br>XX/XX/XXXX                                                |    | RFC                                    |                        |             | Parentesco o relación con declarante<br>HIJO (A) | * 🗸      |    |   |   |   |
| ಕ್ <mark>ಕಾ</mark>                                                              |       |      | ¿Es ciudadano extranjero?<br>NO                                               |    | * 🗸                                    | CURP<br>XXXXXXXXXXXXXX | XXXX        |                                                  | *        |    |   |   |   |
| ()<br>()<br>()<br>()<br>()<br>()<br>()<br>()<br>()<br>()<br>()<br>()<br>()<br>( |       | C    | ¿Habita en el domicilio del declarante?<br>NO<br>No tiene actividad laboral ☑ | ** | Lugar donde reside<br>MÉXICO           |                        | * ¥         | 💱 Agregar domicilio en México                    | -        |    |   |   |   |
|                                                                                 |       |      |                                                                               |    |                                        |                        |             | Acepta                                           | r Cerra  | r  |   |   |   |
| R.                                                                              |       |      |                                                                               |    |                                        |                        |             |                                                  | <u> </u> |    |   |   |   |

| 関 Login                       |   | × 💿 I                        | Declaranet X                       | Nueva pest | taña            | 🗙 🛛 💍 Portal de  | Servicios Administrative 🗙 📔 🕂 |        |          | o      |   |   |   | × |
|-------------------------------|---|------------------------------|------------------------------------|------------|-----------------|------------------|--------------------------------|--------|----------|--------|---|---|---|---|
| $\leftrightarrow \rightarrow$ | С | declaranet.declaraver.g      | ob.mx/declaracion                  |            |                 |                  |                                |        |          | ⊶ ☆    |   | * | H |   |
|                               |   |                              |                                    |            | Decla           | nra\/er          |                                |        |          |        | _ |   |   |   |
|                               |   | Datos depend                 | Domicilio en México                |            |                 |                  |                                | ×      | rio      | GREGA  | × |   |   |   |
|                               |   | Nombre(s)<br>XXXXXXXXXXXXXXX | Calle                              | *          | Número exterior | \$               | Número interior                |        |          |        |   |   |   |   |
|                               |   | Fecha nacimiento             | Colonia/Localidad                  |            | \$              | Entidad federati | va                             | * ~    | clarante | * ~    | l |   |   |   |
|                               |   | ¿Es ciudadano extr<br>NO     | Municipio / Alcaldía<br>SELECCIONE |            | * 🗸             | Código postal    |                                |        |          | *      | l |   |   |   |
|                               |   | ¿Habita en el domi<br>NO     |                                    |            |                 |                  |                                |        | México   |        | l |   |   |   |
|                               |   | No tiene activic             |                                    |            |                 |                  | Aceptar                        | Cerrar | Aceptar  | Cerrar |   |   |   |   |

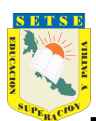

| 関 Login                                                             | × 💿                   | Declaranet          | × +             |                         |      | •                | - 0 ×   |
|---------------------------------------------------------------------|-----------------------|---------------------|-----------------|-------------------------|------|------------------|---------|
| $\leftrightarrow \rightarrow G$                                     | declaranet.declaraver | .gob.mx/declaracion |                 |                         |      | ন 🕁 🖃            | 🌲 🗊 🕕 E |
|                                                                     |                       |                     | D               | <b>eclara</b> Ver       |      |                  |         |
| - 0                                                                 |                       |                     | Contral         | oría General del Estado |      | OUSUARIO         |         |
| ₫.,<br>(1):<br>(1):<br>(1):<br>(1):<br>(1):<br>(1):<br>(1):<br>(1): | Datos dependie        | ente económico      |                 |                         |      |                  |         |
| r<br>1<br>2                                                         | Tipo operación        | Nombre              | Primer Apellido | Segundo Apellido        |      |                  |         |
| [2]<br>[2]<br>[2]                                                   | AGREGAR               | XXXXXXXX            | XXXXXXXXXX      | xxxxxxx                 | ľ    | 面                |         |
| ()<br>()<br>()<br>()<br>()                                          | AGREGAR               | XXXXXXXX            | XXXXXXXXXX      | XXXXXXXX                | Ľ    | 面                |         |
| ි<br>බ<br>ල                                                         | Aclaraciones / Ob     | oservaciones        |                 |                         |      |                  |         |
|                                                                     |                       |                     |                 |                         |      |                  |         |
|                                                                     |                       |                     |                 |                         | Vist | a previa Guardar | -       |

Nota. - Cabe señalar que, en varios rubros mediante unos botones incorporados a la plataforma, tenemos la posibilidad de

eliminar 🛅 o corregir 🗹 algún dato.

17.- Llenado de Ingresos netos, para realizar el cálculo del punto I. Remuneración anual neta, te recomendamos visitar el vínculo siguiente: <u>http://www.setse.org.mx/setse/dpatrimonial.html</u>

| 関 Login                                                                         | X 💿 Declaranet X +                                                                                                    |                   | • - @ ×               |
|---------------------------------------------------------------------------------|----------------------------------------------------------------------------------------------------|-------------------|-----------------------|
| $\leftrightarrow$ $\rightarrow$ G                                               | declaranet.declaraver.gob.mx/declaracion                                                                                 | 07                | ☆ 😑 🖈 🗊 🕕 :           |
|                                                                                 | <b>Declara</b> Ver                                                                                                    |                   |                       |
|                                                                                 | Contraloría General del Estado                                                                                           |                   | 10                    |
| 1.<br>1.<br>1.<br>1.<br>1.<br>1.<br>1.<br>1.<br>1.<br>1.<br>1.<br>1.<br>1.<br>1 | Ingresos netos del declarante, pareja y/o dependientes económicos<br>enero y 31 de diciembre del año inmediato anterior) | s (Entre el 1 de  | ✤ Dato<br>obligatorio |
| 500<br>9 1                                                                      | Capturar cantidades libres de impuestos, sin comas, sin puntos, sin centavos y sin ceros a la izquierda                  |                   |                       |
|                                                                                 | I. Remuneración anual neta del declarante por su cargo público (Por concepto de sueldos, honorarios,                     | *****             |                       |
| ເັ <del>ຟ</del> ⊚<br>ອາ                                                         | compensaciones, bonos, aguinaldos y otras prestaciones) (Cantidades netas después de impuestos)🚱                         |                   |                       |
|                                                                                 | II. Otros ingresos del declarante (Suma del II.1 al II.5) 🛞                                                              | 0                 |                       |
|                                                                                 | II.1 Por actividad industrial, comercial y / o empresarial (después de impuestos)🚱                                       | 0 *               |                       |
| <u>⊃</u> ⊚                                                                      | II.2 Por actividad financiera (rendimientos o ganancias) (después de impuestos)🚱                                         | 0 *               |                       |
| Ên oo                                                                           | II.3 Por servicios profesionales, consejos, consultorías y / o asesorías (después de impuestos)🚱                         | 0 *               |                       |
| N <sub>o</sub>                                                                  | II.4 Por enajenación de bienes (después de impuestos)                                                                    | 0 *               |                       |
|                                                                                 | II.5 Otros ingresos no considerados a los anteriores (después de impuestos) 🕅                                            | 0 *               |                       |
|                                                                                 | A. Ingreso anual neto del declarante (Suma del numeral I y II)                                                           | ######            |                       |
| <u>থ</u> ি                                                                      | B. Ingreso anual neto de la pareja y/o dependientes económicos (Después de impuestos)                                    | ######            |                       |
| 18                                                                              | C. Total de ingresos anuales netos percibidos por el declarante, pareja y / o dependientes económicos (Suma de           | ######            |                       |
| 2.<br>2.                                                                        | los apartados A y B)🚱                                                                                                    |                   |                       |
|                                                                                 | Aceptar                                                                                                    |                   |                       |
| R.                                                                              |                                                                                                    | Vista previa<br>③ | Guardar               |

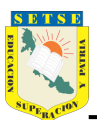

18.- Llenado de Bienes Inmuebles, en este rubro deberemos capturar: casas, terrenos, departamentos, etc., por lo que deberán tener a la mano las escrituras correspondientes.

| 3                        | Login           | X 💿 Declaranet X                         | Nueva pestaña           | × 🛛 💿 Portal de Servicios | Administrative X       | +                      | o                |     |     | × |
|--------------------------|-----------------|------------------------------------------|-------------------------|---------------------------|------------------------|------------------------|------------------|-----|-----|---|
| ÷                        | $\rightarrow$ C | declaranet.declaraver.gob.mx/declaracion |                         |                           |                        |                        | o <del>,</del> ☆ |     | * 🖪 |   |
|                          |                 |                                          | Decla                   | <b>ra</b> \/er            |                        |                        |                  |     |     |   |
| мо                       | DIFICACION      | Bienes Inmuebles                         |                         |                           | * [                    | Dato obligatorio       | ;                | ×   |     |   |
| 1                        |                 |                                          |                         |                           | TIPO DE OPE            | ERACIÓN 💿 AGREGAF      | 2                |     |     |   |
|                          |                 | Titular del bien @                       |                         |                           |                        | Tipo de inmueble 🙆     |                  | )s. |     |   |
| 84 <mark>.</mark>        |                 | SELECCIONE                               |                         |                           | * 🗸                    | SELECCIONE             | *                |     |     |   |
| เ้ฆ้ <sub>อ</sub><br>เอา |                 |                                          |                         |                           |                        |                        |                  |     |     |   |
| 500<br>1973              |                 | + Agregar Transmisor #                   | •                       |                           |                        |                        |                  |     |     |   |
| ۵                        |                 |                                          |                         |                           |                        |                        |                  |     |     |   |
| e<br>Se                  |                 | Porcentaje de propiedad del declarante 🚱 | Superficie de terreno 🛞 |                           | Superficie de co       | onstrucción 🚷          |                  |     |     |   |
| <sub>เริง</sub><br>เริ่ม |                 | · · ·                                    | 0                       |                           | 0                      |                        |                  |     |     |   |
|                          |                 | Forma de adquisición 🚷                   | Forma de pago 🚷         |                           | Valor de adquis        | sición 🛞               |                  |     |     |   |
| <u>ه</u>                 |                 | SELECCIONE * •                           | NO APLICA               |                           | 0                      |                        | *                |     |     |   |
| Ů<br>^^<br>∰             |                 | Tipo de moneda 🕜                         | Fecha de adquis         | ición del inmueble 🚷      | Datos del<br>propiedad | registro público de la |                  |     |     |   |
|                          |                 |                                          |                         |                           |                        | Aceptar                | Cerrar           |     |     |   |
| R.                       |                 |                                          |                         |                           |                        |                        | -                |     |     |   |

En el llenado de datos se te solicitará + Agregar Transmisor, lo que significa que debemos seleccionar quien nos donó, vendió, cedió o heredó entre otras, el bien o los bienes inmuebles a declarar. Si se selecciona NINGUNO, podemos indicar que fue una persona moral como por ejemplo una empresa inmobiliaria.

| 関 Edición de c                    | datos personales 🛛 🗙 💿 D         | Declaranet X 関 Declaración Patrimonial              | ×   +         |     |               |          |                | ♥      |   | ٥    | × |
|-----------------------------------|----------------------------------|-----------------------------------------------------|---------------|-----|---------------|----------|----------------|--------|---|------|---|
| $\leftrightarrow$ $\Rightarrow$ G | declaranet.declaraver.go         | ABUELO (A)                                          |               |     |               |          | o <del>.</del> | ☆ 💿    | * | =1 H |   |
|                                   |                                  | BISABUELO (A)<br>BISNIETO (A)                       | lara\/er      |     |               |          |                |        |   |      |   |
|                                   | Bienes Inmueb                    | CONCUBINA O CONCUBINARIO<br>CONCUÑO (A)<br>CÓNYLIGE |               |     | * Dato        | obligato | rio            | >      | < |      |   |
|                                   |                                  | CUÑADO (A)<br>HERMANO (A)<br>HUO (A)                |               |     |               | ×        | CIÓN 🖲 A       | GREGAF |   |      |   |
|                                   | Titular del bien 🚷<br>DECLARANTE | MADRE<br>NIETO (A)<br>NINGUNO                       |               | RFC | Tipo Persona  |          | nueble 🛞       | *~     |   |      |   |
|                                   |                                  | PADRE<br>PRIMO (A)<br>SOBRINO (A)                   | ANONIMA DE    |     | PERSONA_MORAL | Ē        |                |        |   |      |   |
|                                   | Porcentaje de prop<br>100        | SUEGRO (A)<br>TATARABUELO (A)<br>TATARANIETO (A)    | Tipo do porso | 22  |               |          | •              |        |   |      |   |
|                                   | Forma de adquisic<br>COMPRAVENTA | SELECCIONE                                          | SELECCIONE    |     |               | * •      |                |        |   |      |   |
|                                   | Tipo de moneda 🕄                 |                                                     |               |     |               |          | co de la       |        |   |      |   |
|                                   |                                  |                                                     |               |     |               |          | Aceptar        | Cerrar |   |      |   |
|                                   |                                  |                                                     |               |     |               |          |                |        |   |      |   |

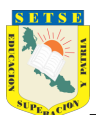

| 関 Login                           | × 💿                                     | Declaranet                                                                                                    | × Nueva pestaña                                                                                                  | 🗙 🛛 🖄 Portal d                                                                                                    | de Servicios Administrativo 🗙                                               | +                  | •                                                                                                    |              |                   |        |
|-----------------------------------|-----------------------------------------|----------------------------------------------------------------------------------------------------|----------------------------------------------------------------------------------------------------|----------------------------------------------------------------------------------------------------|-----------------------------------------------------------------------------|--------------------|----------------------------------------------------------------------------------------------------|--------------|-------------------|--------|
| $\leftrightarrow$ $\Rightarrow$ G | e declaranet.declaraver.g               | ob.mx/declaracion                                                                                                    |                                                                                                    |                                                                                                    |                                                                             |                    | •• द्र                                                                                                    |              | * 🖲               |        |
|                                   |                                         |                                                                                                    | Г                                                                                                    | eclara\/er                                                                                                    |                                                                             |                    |                                                                                                    | _            |                   |        |
|                                   | Bienes Inmue                            | Transmisores                                                                                                    |                                                                                                    |                                                                                                    |                                                                             | ×                  | 0                                                                                                    | ×            |                   |        |
|                                   | Titular del bien 🔗<br>DECLARANTE        | ID Nombre ó R<br>19 DESARROLI<br>CAPITAL VA                                                                                       | azon social<br>LADORA CARPIN SOCI<br>ARIABLE                                                                     | IEDAD ANONIMA DE                                                                                                    | RFC Tipo Persona                                                            | DRAL 💼             | ueble 🛞 🛩                                                                                                    | X S.         |                   |        |
|                                   | Porcentaje de prop<br>100               | Relación del transmis<br>titular@<br>SELECCIONE                                                                                   | or de la propiedad con e                                                                                         | el Tipo de person                                                                                                    | a                                                                           | * •                |                                                                                                    | I            |                   |        |
|                                   | Forma de adquisici<br>COMPRAVENTA       |                                                                                                    |                                                                                                    |                                                                                                    |                                                                             |                    |                                                                                                    | U            |                   |        |
|                                   | Tipo de moneda 🔇                        |                                                                                                    |                                                                                                    |                                                                                                    |                                                                             | с                  | o de la                                                                                                    | L            |                   |        |
|                                   |                                         |                                                                                                    |                                                                                                    |                                                                                                    |                                                                             | _                  |                                                                                                    |              |                   |        |
| ₩.<br>♣.<br>₩.                    |                                         |                                                                                                    |                                                                                                    |                                                                                                    |                                                                             | Cerrar             | Aceptar                                                                                                    |              |                   |        |
| Login                             | ×                                       | Declaranet                                                                                                    | × Nueva pestaña                                                                                                  | 🗙 📔 🏐 Portal d                                                                                                    | Je Servicios Administrativo 🗙                                               | Cerrar<br>+        | Cerrar                                                                                                    |              |                   | ×      |
| Kapin<br>← → C                    | × 💿                                     | Declaranet<br>ob.mx/declaracion                                                                                                   | X Nueva pestaña                                                                                                  | 🗙   🍈 Portai d                                                                                                    | Je Servicios Administrativo 🗙                                               | Cerrar             | Aceptar Cerrar<br>♥                                                                                            | -            | □<br>★ (1)        | ×      |
| k Login<br>← → C                  | × 😒                                     | Declaranet<br>ob.mx/declaracion                                                                                                   | X Nueva pestaña                                                                                                  | ×∣⊚ Portal d<br><b>)eclara</b> Ver                                                                                      | le Servicios Administrativo X                                               | Cerrar +           | Aceptar Cerrar<br>♀<br>♀                                                                                       | -            | □<br>★ ⊞          | ×      |
| k Login<br>€ → C                  | × 💿                                     | Declaranet<br>ob.mx/declaracion                                                                                                   | X Nueva pestaña<br>Contra                                                                                        | ×    Portal q Declara                                                                                                   | Je Servicios Administrativo X                                               | Cerrar             | Aceptar Cerrar<br>• $\star$<br>• $\star$                                                                       | -            |                   | ×      |
|                                   | × • • • • • • • • • • • • • • • • • • • | Declaranet<br>ob.mx/declaracion<br>25 (entre 1 de en<br>areja y / o dependiente:                                                  | x Nueva pestaña<br>Contra<br>nero al 31 de dio<br>e de la pareja, dependier<br>s económicos.                     | × © Portal d<br>Declara Ver<br>aloría General del Estado<br>ciembre del año ir<br>ntes económicos y/o tercer            | le Servicios Administrativo X<br>nmediato anter<br>ros o que sea en coproj  | Cerrar<br>+<br>or) | Aceptar Cerrar<br>• $\bigstar$<br>• $\bigstar$<br>• $\bigstar$<br>• $\bigstar$<br>• $\bigstar$<br>• $\bigstar$ | -<br>Delta   | □<br><b>≯</b> (8) | ×<br>: |
| Login     ← → C (                 | × • • • • • • • • • • • • • • • • • • • | Declaranet<br>ob.mx/declaracion<br>es (entre 1 de eu<br>es declarados a nombre<br>areja y / o dependientes<br>Tipo inmueb<br>CASA | × Nueva pestaña<br>Contra<br>nero al 31 de dio<br>e de la pareja, dependier<br>s económicos.<br>le Don<br>XXXXXX | × 🔊 Portal c<br>Declara Ver<br>aloría General del Estado<br>ciembre del año ir<br>ntes económicos y/o tercer<br>nicilio | de Servicios Administrative X<br>nmediato anteri<br>ros o que sea en coproj | Cerrar<br>+        | Aceptar Cerrar<br>Cerrar<br>SUSUARIO<br>tarante no serán pú                                                    | -<br>blicos. | * •               | ×<br>: |

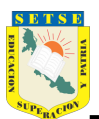

## 19.- Llenado de Vehículos.

| 関 Login         |                                                                                 | Declaranet                                                                    | × Nueva pestaña                                                   |                                       | 💧 Portal de Servicios Administrativo 🗙                   | +                    | •                        |     | × |
|-----------------|---------------------------------------------------------------------------------|-------------------------------------------------------------------------------|-------------------------------------------------------------------|---------------------------------------|----------------------------------------------------------|----------------------|--------------------------|-----|---|
| $\rightarrow$ G | 🔒 declaranet.decla                                                              | raver.gob.mx/declaracion                                                      |                                                                   |                                       |                                                          |                      | ন 🖈 🖃                    | * 🖲 |   |
|                 |                                                                                 |                                                                               |                                                                   | Declara                               | Ver                                                      |                      |                          |     |   |
|                 |                                                                                 |                                                                               |                                                                   | Contraloría General (                 | del Estado                                               | Θι                   | JSUARIO                  |     |   |
|                 | Vehículos (e<br>Todos los datos de<br>Vehículos del declu<br>Agregar<br>Ninguno | ntre 1 de enero a<br>e vehículos declarados a r<br>arante, pareja y / o deper | al 31 de diciem<br>nombre de la pareja, o<br>ndientes económicos. | bre del año ir<br>lependientes econór | mediato anterior)<br>nicos y o terceros o que sea en cop | propiedad con el dec | clarante no serán públic | OS. |   |
| 4               |                                                                                 |                                                                               |                                                                   |                                       |                                                          |                      |                          |     |   |

| 8                  | Login |       | 🗙 💿 Declaranet                           | ×       | Nueva pestaña | × 👘 Portal de Servicios A | ldministrativ∈ ×   +                   |                | O      |    |      |   |  |
|--------------------|-------|-------|------------------------------------------|---------|---------------|---------------------------|----------------------------------------|----------------|--------|----|------|---|--|
| ÷                  |       | С     | declaranet.declaraver.gob.mx/declaracion |         |               |                           |                                        | o <del>.</del> | ☆      |    | *    | H |  |
|                    |       |       |                                          |         | Dec           | clara\/er                 |                                        |                |        |    |      |   |  |
| MO                 | DIFIC | ACION | Vehículos                                |         |               |                           | <ul> <li>* Dato obligatorio</li> </ul> |                | :      | ×  |      |   |  |
| ۵.                 |       |       |                                          |         |               |                           | TIPO DE OPERACIÓN 🔘 AGF                | REGAR          |        |    |      |   |  |
|                    |       |       | Tipo de vehículo 🛞<br>SELECCIONE         |         |               |                           |                                        | *              | ~      | li | cos. |   |  |
|                    |       |       | Titular del vehículo 🚱<br>SELECCIONE     |         |               |                           |                                        | 8              | ~      |    |      |   |  |
| ⊷<br><u>⊀</u><br>⊛ |       |       | + Agregar Trar                           | nsmisor | *             |                           |                                        |                |        | J  |      |   |  |
|                    |       |       | Marca 🚷                                  |         | ,             | Modelo 🚱                  |                                        |                | *      |    |      |   |  |
|                    |       |       | Año 🚱                                    |         |               | Núm. Serie o registro     |                                        |                | *      |    |      |   |  |
|                    |       |       |                                          |         |               |                           | Ace                                    | ptar           | Cerrar | I  |      |   |  |
| <b>R</b> .         |       |       |                                          |         |               |                           |                                        |                |        |    |      |   |  |

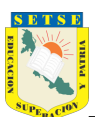

| 関 Login 🛛 🗙 💿 I                                                                                                    | Declaranet ×                                     | Nueva pestaña              | 🗙 📔 👸 Portal de Servicios Administrativo 🗙 | +                                | •           |     |     | × |
|----------------------------------------------------------------------------------------------------|--------------------------------------------------|----------------------------|--------------------------------------------|----------------------------------|-------------|-----|-----|---|
| igstarrow igstarrow igstarro                                                                                                    | ob.mx/declaracion                                |                            |                                            |                                  | প 🕁         |     | * 🖲 | : |
|                                                                                                    |                                                  | Decl                       | ara\/er                                    |                                  |             |     |     |   |
| MODIFICACIÓN<br>Vehículos                                                                                                    | Transmisores                                     |                            |                                            | X                                | R O BAJA    | × 1 |     |   |
| Image: Constraint of the second second se | Relación del transmisor de<br>titular<br>NINGUNO | la propiedad con el<br>* 🗸 | Tipo de persona 🕢<br>PERSONA MORAL         | **                               | * *         |     |     |   |
| DECLARANTE TO       ⇔       ₩       ₩       Marca @                                                                                                    | Nombre 🛞<br>LUX MOTORS VERACRUZ                  | SA DE CV •                 | RFC 🕜<br>LMV010622AR4                      | _                                |             |     |     |   |
| <ul> <li>Año ⊗</li> <li>Año ⊗</li> </ul>                                                                                                    |                                                  |                            |                                            | Agregar      Aceptar      Cerrar | *<br>Cerrar |     |     |   |

| 🕽 Login   | × 💿 Declaranet                            | × Nueva pestaña                   | 🗙 📔 💮 Portal de Servicios Adm                            | inistrativo ×   +                                 | o     |   |        |   | × |
|-----------|-------------------------------------------|-----------------------------------|----------------------------------------------------------|---------------------------------------------------|-------|---|--------|---|---|
| → C       | declaranet.declaraver.gob.mx/declaracion  |                                   |                                                          |                                                   | ⊶ ☆   |   | *      | B |   |
|           |                                           | De                                | clara\/er                                                |                                                   |       |   |        |   |   |
| DIFICACIO | Vehículos                                 |                                   |                                                          | <ul><li>* Dato obligatorio</li></ul>              |       | × |        |   |   |
|           |                                           |                                   |                                                          | TIPO DE OPERACIÓN 💿 AGREGAR                       | O BAJ | A |        |   |   |
|           | KIA                                       |                                   | * ****************                                       | xxxxxxxxxxxx                                      | *     |   | licos. |   |   |
|           | Año 🚱<br>2018                             |                                   | Núm. Serie o registro                                    | ****                                              | *     |   |        |   |   |
|           | ¿Dónde se encuentra registrado?<br>MÉXICO | *                                 | <ul> <li>Entidad federativa</li> <li>VERACRUZ</li> </ul> |                                                   | * ¥   |   |        |   |   |
|           | Forma de adquisición 🕜<br>COMPRAVENTA     | *                                 | Forma de pago ⊗<br>✓ CRÉDITO                             |                                                   | * ¥   |   |        |   |   |
|           | Valor de adquisición del vehículo 🚷       | Tipo de moneda 😚<br>PESO MEXICANO | * 🗸                                                      | Fecha de adquisición del vehículo 🛞<br>31/03/2017 |       |   |        |   |   |
|           |                                           |                                   |                                                          | Aceptar                                           | Cerra |   |        |   |   |

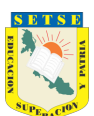

## SINDICATO ESTATAL DE TRABAJADORES AL SERVICIO DE LA EDUCACIÓN

| 8                                                                | Login |   | ×                                                                   | Declaranet >                                                                         | Nueva pestaña                                      |                         | ×    Portal de Servicios Adminis                    | trativo ×   +   |                     | V            |          |   | × |
|------------------------------------------------------------------|-------|---|---------------------------------------------------------------------|--------------------------------------------------------------------------------------|----------------------------------------------------|-------------------------|-----------------------------------------------------|-----------------|---------------------|--------------|----------|---|---|
| ÷                                                                | →     | G | e declaranet.declarave                                              | r.gob.mx/declaracion                                                                 |                                                    |                         |                                                     |                 |                     | • 🕁          | 😑 🖈      | H | : |
|                                                                  |       |   |                                                                     |                                                                                      |                                                    | Declar                  | <b>a</b> Ver                                        |                 |                     |              |          |   |   |
| <u>~</u> 0                                                       |       |   |                                                                     |                                                                                      | Contr                                              | aloría Gener            | al del Estado                                       |                 | OUSUAR              | 10           |          |   |   |
|                                                                  |       |   | Vehículos (entr<br>Todos los datos de vel<br>Vehículos del declarar | re 1 de enero al 31<br>hículos declarados a nombre<br>nte, pareja y / o dependientes | de diciembre<br>de la pareja, depen<br>económicos. | del año<br>dientes econ | inmediato anterior)<br>ómicos y o terceros o que se | a en copropieda | d con el declarante | no serán p   | úblicos. |   |   |
| ମ୍ମ୍ର<br>ଚ<br>- 200                                              |       |   | Tipo operación                                                      | Tipo vehículo                                                                        | Mar                                                | са                      | Modelo                                              |                 |                     |              |          |   |   |
| ਕੂ<br>∆₀                                                         |       |   | AGREGAR                                                             | AUTOMÓVIL / MOTOCICL                                                                 | ETA XXXXX                                          | xxxxxxx                 | *****                                               | ľ               | â                   |              |          |   |   |
|                                                                  |       |   | 역 Aclaraciones / 0                                                  | oservaciones                                                                         |                                                    |                         |                                                     |                 |                     |              |          |   |   |
| ∰<br>2000<br>8000<br>8000<br>8000<br>8000<br>8000<br>8000<br>800 |       |   |                                                                     |                                                                                      |                                                    |                         |                                                     |                 | Vista previa        | Guardar<br>B | -        |   |   |

### 20.- Llenado de Bienes muebles.

|                               | wergooning declaration                                                                                                    |                                                                     | - x +    |  |
|-------------------------------|----------------------------------------------------------------------------------------------------|---------------------------------------------------------------------|----------|--|
|                               |                                                                                                    | Declara Ver<br>Contraloría General del Estado                       | OUSUARIO |  |
| Rienes mueh                   | les (entre 1 de enero al 31 de diciembre del año in                                                                                                    | mediato anterior)                                                   |          |  |
| Todos los datos de            | bienes declarados a nombre de la pareia, dependientes económicos y o terc                                                                                                    | reros o que sea en copropiedad con el declarante no serán públicos. |          |  |
| Bienes del declaran           | ite, pareja y / o dependientes económicos.                                                                                                    |                                                                     |          |  |
| 0                             |                                                                                                    |                                                                     |          |  |
| •                             |                                                                                                    |                                                                     |          |  |
| 1005010                       |                                                                                                    |                                                                     |          |  |
| AGREGAR                       | APARATOS ELECTRONICOS Y ELECTRODOMESTICOS                                                                                                    | HORNO                                                               | C a      |  |
| AGREGAR                       | APARATOS ELECTRÓNICOS Y ELECTRÓDOMESTICOS                                                                                                    | HORNO<br>CAMPANA PARA ESTUFA                                        |          |  |
| AGREGAR<br>AGREGAR            | APARATOS ELECTRÓNICOS Y ELECTRÓDOMESTICOS<br>APARATOS ELECTRÓNICOS Y ELECTRÓDOMESTICOS<br>APARATOS ELECTRÓNICOS Y ELECTRÓDOMESTICOS                                                  | HORNO<br>CAMPANA PARA ESTUFA<br>PLANCHA DE VAPOR                    |          |  |
| AGREGAR<br>AGREGAR<br>AGREGAR | APARATOS ELECTRÓNICOS Y ELECTRÓDOMESTICOS<br>APARATOS ELECTRÓNICOS Y ELECTRÓDOMESTICOS<br>APARATOS ELECTRÓNICOS Y ELECTRÓDOMESTICOS<br>MENAJE DE CASA (MUEBLES Y ACCESORIOS DE CASA) | HORNO<br>CAMPANA PARA ESTUFA<br>PLANCHA DE VAPOR<br>JUEGO DE SALA   |          |  |

Aclaraciones / Observaciones

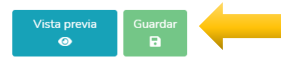

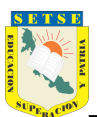

21.- Llenado de Inversiones, cuentas bancarias y otro tipo de valores/activos.

| 0                | Declaranet      | ×                                              |                                                          | 🛛 🗙 🛛 関 Edición de datos personale | s ×∣+              |                            |                       | •             |            | ı > | K |
|------------------|-----------------|------------------------------------------------|----------------------------------------------------------|------------------------------------|--------------------|----------------------------|-----------------------|---------------|------------|-----|---|
| ÷                | $\rightarrow$ C | eclaranet.declarav                             | er.gob.mx/declaracion                                    |                                    |                    |                            |                       | •• \$         | 😑 🖈        | H   |   |
|                  |                 |                                                |                                                          | Dec                                | araVer             |                            |                       |               |            |     |   |
|                  |                 |                                                |                                                          | Contraloría (                      | General del Estado |                            | OUSU                  | ARIO          |            |     |   |
|                  |                 | Inversiones, cu<br>inmediato ante              | uentas bancarias<br>erior)                               | y otro tipo de valore              | s / activos (e     | ntre 1 de enero al         | l 31 de diciemt       | ore del aí    | io         |     |   |
|                  |                 | Todos los datos de la<br>copropiedad con el de | as inversiones, cuentas ba<br>leclarante no serán públic | ncarias y otro tipo de valores / a | activos a nombre o | le la pareja, dependientes | económicos y o tercer | ros o que sea | en         |     |   |
|                  |                 | Inversiones, cuentas I                         | bancarias y otro tipo de v                               | alores del declarante, pareja y /  | o dependientes e   | conómicos.                 |                       |               |            |     |   |
| പ <sub>്</sub>   |                 | 0                                              |                                                          |                                    |                    |                            |                       |               |            |     |   |
| N                |                 | Ninguno 🗌                                      |                                                          |                                    |                    |                            |                       |               |            |     |   |
| ₩<br><b>(</b> ,  |                 | Tipo operación                                 | Tipo inve                                                | ersión Subt                        | ipo Inversión      |                            |                       |               |            |     |   |
| 0<br>0           |                 |                                                |                                                          |                                    |                    |                            |                       |               |            |     |   |
| j.               |                 |                                                |                                                          |                                    |                    |                            |                       |               |            |     |   |
| <b>A</b>         |                 |                                                |                                                          |                                    |                    |                            |                       |               |            |     |   |
| æ₀<br>⊡          | _               |                                                |                                                          |                                    |                    |                            |                       |               |            |     |   |
| ***<br>&<br>:::: |                 | 🖾 Aclaraciones / C                             | Observaciones                                            |                                    |                    |                            | Vista previa<br>📀     | Guardar       |            |     |   |
| _ 0              |                 | ^                                              |                                                          |                                    |                    |                            |                       |               | Mostrar to | do  | × |

| lición de datos personales 🛛 🗙 💿 Declaranet |          | 🗙 関 Declaración Patrimo | onial ×   +               |                                        | •            |       | × |
|---------------------------------------------|----------|-------------------------|---------------------------|----------------------------------------|--------------|-------|---|
| C 🔒 declaranet.declaraver.gob.mx/declaracio |          |                         |                           | 0 <del>.</del> 5                       | र 😑 🖈        | =1 (H |   |
|                                             |          | Decla                   | araVer                    |                                        |              |       |   |
| ~                                           |          |                         |                           |                                        |              |       |   |
| Inversiones                                 |          |                         |                           | <ul> <li>* Dato obligatorio</li> </ul> |              | ×     |   |
|                                             |          |                         |                           | TIPO DE OPERACIÓN                      | AGREGA       |       |   |
| Tipo de inversión/activo 🚷                  |          |                         | BANCARIA                  |                                        |              |       |   |
| BANCARIA                                    |          | * ~                     | CUENTA DE NÓMINA          |                                        | * 🗸          |       |   |
|                                             |          |                         |                           |                                        |              | . 1   |   |
| Titular de la inversión 📀                   |          |                         |                           |                                        |              | - 1   |   |
| DECLARANTE                                  |          | * 🗸                     |                           |                                        |              | - 1   |   |
|                                             |          |                         |                           |                                        |              | . 1   |   |
| Número de cuenta,contrato o póliza          |          | Donde se localiza la in | version,cuenta bancaria y |                                        |              |       |   |
|                                             |          | otro tipo de valores/ac | tivos? 🚷                  | 🕼 Agregar datos de la Institució       | ón en México |       |   |
| XXXXXXX                                     | *        | MÉXICO                  | * 🗸                       |                                        |              |       |   |
| Tipo de moneda 🚱                            |          |                         |                           |                                        |              | - 1   |   |
|                                             |          |                         |                           |                                        | * *          |       |   |
|                                             |          |                         |                           |                                        |              | - 11  |   |
| Saldo a la fecha al 31 de diciembre del añ  | o inmedi | ato anterior            |                           |                                        |              |       |   |
| XXXXXXX                                     |          |                         |                           |                                        | *            | _     |   |
|                                             |          |                         |                           |                                        | otar Cerra   | ir    |   |
| l ipo operación 👘 i ipo inve                | ersion   | Subtipo invers          | sion                      |                                        | B            |       |   |

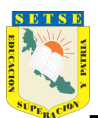

## 22.- Llenado de Adeudos/Pasivos.

| Declaranet                                    | ×                                                                                                    | 関 Edición de datos personales                                                                                   | × Nueva pestaña                                           | ×   +                                               |                                                                        | •                  | — C       | ×   |
|-----------------------------------------------|----------------------------------------------------------------------------------------------------|----------------------------------------------------------------------------------------------------|-----------------------------------------------------------|-----------------------------------------------------|------------------------------------------------------------------------|--------------------|-----------|-----|
| e → c                                         | declaranet.declar                                                                                                    | aver.gob.mx/declaracion                                                                                         |                                                           |                                                     |                                                                        | •• 🕁               | 😑 🖈       | H : |
|                                               |                                                                                                    |                                                                                                    |                                                           | <b>Declara</b> Ver                                  |                                                                        |                    |           |     |
|                                               |                                                                                                    |                                                                                                    |                                                           | Contraloría General del Estado                      | 903                                                                    | SUARIO             |           |     |
|                                               | Adeudos / Pa<br>Todos los datos de<br>Adeudos del decla<br>O Ininguno                                                           | asivos (entre 1 de e<br>los adeudos / pasivos a non<br>rante, pareja y / o dependien                            | enero al 31 d<br>nbre de la pareja, c<br>ites económicos. | le diciembre del año<br>lependientes económicos y o | o inmediato anterior)<br>terceros o que sea en copropiedad con el decl | arante no serán    | públicos. |     |
| ▲**<br>• • • • • • • • • • • • • • • • • • •  | Tipo operación                                                                                                    | Tipo adeuc                                                                                                    | to                                                        | Otorgante del crédito                               | Vista previa<br>❷                                                      | Guardar<br>B       |           |     |
| <ul> <li>Declaranet</li> <li>← → C</li> </ul> | ×<br>A declaranet.declar                                                                                                    | Edición de datos personales                                                                                     | X   Nueva pestaña                                         | ×   +                                               | _                                                                      | <b>ि</b><br>भ क्रे |           | ) × |
| MODIFICACIO                                   | N                                                                                                    |                                                                                                    |                                                           | Declaraver                                          |                                                                        |                    |           |     |
| r an l                                        | Adeudos /                                                                                                    | Pasivos                                                                                                    |                                                           |                                                     | <ul> <li>* Dato obligatorio</li> </ul>                                 | >                  | <         |     |
| -<br>4.<br>4.<br>*                            | Titular del ade                                                                                                    | eudo 🚱<br>E                                                                                                    |                                                           | • •                                                 | TIPO DE OPERACIÓN: O AGF                                               | EGAR               | olicos.   |     |
| · · · · · · · · · · · · · · · · · · ·         | Tipo de adeuc<br>SELECCIONE<br>CRÉDITO AU<br>CRÉDITO AU<br>CRÉDITO PEI<br>PRÉSTAMO P<br>TARJETA DE<br>TARJETA DE<br>OTRO (ESPEI | Io 🚱<br><br>TOMOTRÍZ<br>POTECARIO<br>RSONAL<br>PERSONAL<br>CRÉDITO BANCARIA<br>CRÉDITO DEPARTAMENTA<br>CIFIQUE) | L                                                         |                                                     |                                                                        |                    |           |     |
| A AO<br>A AO                                  |                                                                                                    |                                                                                                    |                                                           |                                                     | Ace                                                                    | ptar Cerrar        | 1         |     |

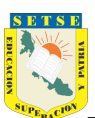

|         | tos personales X 💿 Declaranet                   | × | +                                               |                        |                                                       |             | O     |     |      | × |
|---------|-------------------------------------------------|---|-------------------------------------------------|------------------------|-------------------------------------------------------|-------------|-------|-----|------|---|
| o G     | declaranet.declaraver.gob.mx/declaracion        |   |                                                 |                        |                                                       | <b>0-</b> ☆ |       | ٠   | ⊒1 ( | • |
|         |                                                 |   | Declar                                          | a\/er                  |                                                       |             |       |     |      |   |
| ICACION | Adeudos / Pasivos                               |   |                                                 |                        | <ul> <li>* Dato obligatorio</li> </ul>                |             | >     | ٤ - |      |   |
|         |                                                 |   |                                                 |                        | TIPO DE OPERACIÓN:                                    | AGF         | REGAR | :   |      |   |
|         | Titular del adeudo 🚱                            |   |                                                 |                        |                                                       |             |       |     |      |   |
|         | DECLARANTE                                      |   | * 🗸                                             |                        |                                                       |             |       |     |      |   |
|         | Tion de adaude ()                               |   |                                                 |                        |                                                       |             |       |     |      |   |
|         |                                                 |   |                                                 |                        |                                                       |             |       |     |      |   |
|         |                                                 |   |                                                 |                        |                                                       |             | ~     |     |      |   |
| -       | Número de cuenta o contrato<br>XXXXXXXXXXXXXXXX | * | Fecha de adquisición del ad<br>XXXXXXXXXXXXXXXX | eudo/pasivo 🚷          | Monto original del adeudo/pasivo 🖁<br>XXXXXXXXXXXXXXX | •           | 8     | I   |      |   |
|         | Tipo de moneda 🚷                                |   | Sa                                              | aldo insoluto al 31 de | diciembre del año inmediato anterior                  |             |       |     |      |   |
|         | PESO MEXICANO                                   |   | * 🗸 X                                           | *****                  |                                                       |             | *     |     |      |   |
|         | Otorgante del crédito 🚷                         |   | Institución o Razón Social                      |                        | RFC 🚱                                                 |             |       |     |      |   |
|         |                                                 |   | DDV/A                                           |                        |                                                       |             |       |     |      |   |

A partir de aquí en adelante es poco probable que se tenga que llenar los rubros siguientes, sin embargo mostraremos las pantallas para que se tenga conocimiento. Cabe destacar que si no aplican los siguientes rubros, es necesario marcar NINGUNO  $\Box$  en cada rubro.

#### 23.- Llenado de Préstamo o comodato por terceros. (Inmuebles o Vehículos)

| 関 Edi                           | ición de datos personales                               | × 💿 Declaranet × 🕂                                                                                                    | •                         | - 6      | × |
|---------------------------------|---------------------------------------------------------|----------------------------------------------------------------------------------------------------|---------------------------|----------|---|
| $\leftrightarrow$ $\rightarrow$ | C 🔒 declaranet                                          | ledaraver.gob.mx/declaracion                                                                                                    | 아 ☆                       | <b>-</b> | 8 |
|                                 |                                                         | <b>Declara</b> Ver                                                                                                    |                           |          |   |
| 0                               |                                                         | Contraloría General del Estado                                                                                                    |                           |          |   |
|                                 | Prestamo<br>Indicar si exis<br>Agregar Inn<br>Ninguno 🗆 | o comodato por terceros (entre 1 de enero al 31 de diciembre del<br>e algún bien prestado por un tercero que el declarante use<br>ueble 希 Agregar Vehículo 🖶 | l año inmediato anterior) |          |   |
|                                 | Inmuebles                                               | Vehículos                                                                                                    |                           |          |   |
| ی<br>م                          | Tipo operació                                           | n Inmuebles                                                                                                    |                           |          |   |
| الله<br>الله<br>10              | Aclaracio                                               | nes / Observaciones                                                                                                    |                           |          |   |

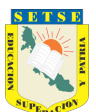

Agregar Inmueble 🕋

| 🛿 Edición de datos personales 🛛 X 💿 Declaranet 🛛 🗙 | +                                          |                                      | • -  |   | ٥ | × |
|----------------------------------------------------|--------------------------------------------|--------------------------------------|------|---|---|---|
| C education                                        |                                            | <del>م</del>                         | *    | * |   |   |
|                                                    | <b>Declara</b> Ver                         |                                      |      |   |   |   |
| 70                                                 | Contraloría General del Estado             |                                      |      |   |   |   |
|                                                    | (antre 1 de anore el 21 de disionalme del  |                                      |      |   |   |   |
| Prestamo o comodato por terceros                   | e (entre 1 de enero al 31 de diciembre del | t ano inmediato anterior)            |      |   |   |   |
| Préstamo bien inmueble                             |                                            | <ul> <li>Dato obligatorio</li> </ul> | ×    |   |   |   |
|                                                    | TIP                                        |                                      |      |   |   |   |
|                                                    |                                            |                                      | , on |   |   |   |
| Inmueble @                                         | I bicación del inmueble @                  |                                      |      |   |   |   |
| SELECCIONE * v                                     | SELECCIONE * v                             |                                      |      |   |   |   |
|                                                    |                                            |                                      |      |   |   |   |
| Dueño o titular 🚱                                  | Relación con dueño o titular               |                                      |      |   |   |   |
| SELECCIONE                                         | * •                                        | 1                                    | *    |   |   |   |
|                                                    |                                            |                                      |      |   |   |   |
|                                                    |                                            | Acoptar                              | rror |   |   |   |
|                                                    |                                            | Aceptar                              |      |   |   |   |
|                                                    |                                            |                                      |      |   |   |   |
|                                                    |                                            |                                      |      |   |   |   |
|                                                    |                                            | Vista previa Guarda                  |      |   |   |   |
|                                                    |                                            |                                      |      |   |   |   |

Agregar Vehículo 🕀

| 関 Edición de                      | e datos personales 🗙 💿 Declaranet        | × +   |                |                              |                          | ◙       |   | ć | 7 | × |
|-----------------------------------|------------------------------------------|-------|----------------|------------------------------|--------------------------|---------|---|---|---|---|
| $\leftrightarrow$ $\rightarrow$ C | declaranet.declaraver.gob.mx/declaracion |       |                |                              |                          | প 🕁     |   | * | H |   |
|                                   |                                          |       | Decl           | a <b>ra</b> Ver              |                          |         |   |   |   |   |
|                                   |                                          |       | Contraloría Ge | neral del Estado             | OUSUAR                   | NO      |   |   |   |   |
| 10<br>10<br>10                    | Préstamo bien Vehículo                   |       |                |                              | * Dato obligatorio       |         | × |   |   |   |
|                                   |                                          |       |                | TI                           | PO DE OPERACIÓN 💿 AGREGA | R O BAJ | А |   |   |   |
|                                   | Vehículo 📀                               | Marca | 3              | Mod                          | delo 🚱                   |         |   |   |   |   |
| :<br>:                            | SELECCIONE                               | * 🗸   |                | *                            |                          | *       |   |   |   |   |
|                                   |                                          |       |                |                              |                          |         |   |   |   |   |
| <u>_</u>                          | Año 🚳                                    |       |                | Número de serie o registro   |                          |         |   |   |   |   |
|                                   | L                                        |       | *              |                              |                          | *       |   |   |   |   |
| 2<br>1                            | Donde se encuentra registrado            |       |                |                              |                          |         |   |   |   |   |
| <u>େ</u> ତ୍ର<br>ଭା                | SELECCIONE                               |       |                |                              |                          | * •     |   |   |   |   |
|                                   |                                          |       |                |                              |                          |         |   |   |   |   |
| হ                                 | Dueño o titular 🚷                        |       |                | Relación con dueño o titular |                          |         |   |   |   |   |
| 9 <mark>.</mark>                  | SELECCIONE                               |       | * 🗸            |                              |                          | *       |   |   |   |   |
| Å₀<br>∰₀<br>♠                     |                                          |       |                |                              | Aceptar                  | Cerra   |   |   |   |   |
|                                   |                                          |       |                |                              | Vista previa<br><b>⊙</b> | Guardar |   |   |   |   |

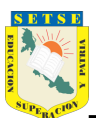

## 24.- Llenado de Participación en empresas, sociedades o asociaciones.

| 関 Edición de                             | e datos personales 🛛 🗙 💿 De | claranet           | × +                                             |                                              | (                                                       | <b>-</b> - • × |
|------------------------------------------|-----------------------------|--------------------|-------------------------------------------------|----------------------------------------------|---------------------------------------------------------|----------------|
| $\leftrightarrow$ $\rightarrow$ G        | declaranet.declaraver.gob   | .mx/declaracion    |                                                 |                                              | <del>ر</del> بري                                        | 🔄 😑 🌲 🕕 🗄      |
|                                          |                             |                    | Dec                                             | araVer                                       |                                                         |                |
|                                          |                             |                    | Contraloría G                                   | eneral del Estado                            |                                                         |                |
| 1)<br>1)                                 | Participación en e          | mpresas, so        | ciedades o asociacione                          | s (Hasta los 2 últimos a                     | años)                                                   |                |
| r.                                       | Todos los datos de la Part  | icipación en empr  | esas sociedades o asociaciones de               | la pareja o dependientes económic            | os no serán públicos                                    |                |
| ≝4 <sub>⊙</sub><br>&1                    | 0                           |                    |                                                 |                                              |                                                         |                |
| 4 80<br>ເອົາ                             | Ninguno 🗆                   |                    |                                                 |                                              |                                                         |                |
| ₽ø₀                                      |                             |                    |                                                 |                                              |                                                         |                |
| S.                                       | Tipo operación              | Tipo participación | Nombre empresa, socie                           | dad o asociación                             |                                                         |                |
|                                          |                             |                    |                                                 |                                              |                                                         |                |
| 関 Edición de                             | e datos personales 🛛 X 💿 De | claranet           | × +                                             |                                              | (                                                       | • - @ ×        |
| $\leftrightarrow$ $\rightarrow$ G        | declaranet.declaraver.gob   | .mx/declaracion    |                                                 |                                              | <del>ر ۲</del> ۵                                        | 🔄 😑 🏞 🕕 E      |
|                                          |                             |                    | Dec                                             | araVer                                       |                                                         |                |
| <u>~-</u>                                |                             |                    | Contraloría G                                   | eneral del Estado                            | OUSUARIO                                                |                |
|                                          | Participación en            | empresas           | sociedades o asociacio                          |                                              | <ul> <li>Dato obligatorio</li> </ul>                    | ¥              |
| 4.<br>R.                                 |                             | empresas,          |                                                 | 163                                          |                                                         |                |
| r an an an an an an an an an an an an an |                             |                    |                                                 |                                              | TIPO DE OPERACION O AGREG                               | GAR            |
| ໍ່ເຕົ້                                   |                             |                    |                                                 |                                              |                                                         |                |
| 0<br>0                                   | Participante 🚷              | 1<br>c             | Nombre de la empresa,sociedad<br>o asociación 🚱 | RFC 🚱                                        | Porcentaje de participación de<br>acuerdo a escritura 😚 |                |
|                                          | SELECCIONE                  | *~                 |                                                 |                                              |                                                         | _              |
| a.                                       |                             |                    |                                                 |                                              |                                                         |                |
| No                                       | SELECCIONE                  |                    | * •                                             | ¿Recibe remuneración por su pa<br>SELECCIONE | irticipación? 🚱 🔹 🗙                                     |                |
|                                          |                             |                    |                                                 |                                              |                                                         | •              |
| ି<br>ହି <u>କ୍</u>                        | Lugar donde se ubica        | 0                  |                                                 | Sector productivo al que perten              | ece 🚱                                                   |                |
| C۹                                       | SELECCIONE                  |                    | * 🗸                                             | SELECCIONE                                   | * 🗸                                                     | ·              |
| Â                                        |                             |                    |                                                 |                                              | <u> </u>                                                | -              |
| <b>주 :</b>                               |                             |                    |                                                 |                                              | Aceptar Ceri                                            | rar            |
|                                          |                             |                    |                                                 |                                              |                                                         |                |
| R.                                       |                             |                    |                                                 |                                              | Vista previa Guarda                                     | r 🔶 🗕 👘        |
|                                          |                             |                    |                                                 |                                              |                                                         |                |
|                                          |                             |                    |                                                 |                                              |                                                         |                |
|                                          | de de :Dertisine en         | la toma da d       | desisiones                                      |                                              |                                                         |                |
| 23 LIENA                                 | auo de crarticipa en        |                    |                                                 |                                              |                                                         |                |
| 関 Edición de                             | e datos personales 🛛 🗙 💿 De | claranet           | × +                                             |                                              | (                                                       | - 🗆 ×          |

|                                                | Declara                                                                                                    | Vor                                                                         |          |
|------------------------------------------------|----------------------------------------------------------------------------------------------------|-----------------------------------------------------------------------------|----------|
|                                                | Contraloría General de                                                                                        | el Estado                                                                   | OUSUARIO |
| ¿Participa en la f<br>Todos los datos de la pa | coma de decisiones de alguna de estas ins<br>rticipación en alguna de estas instituciones de la pareja o depe | stituciones? (Hasta los 2 último<br>endientes económicos no serán públicos. | os años) |
| <b>n</b>                                       |                                                                                                    |                                                                             |          |

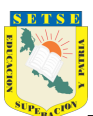

| 8                   | Edic | ión de d | datos p | oersonales | ×       | 💿 Dec     | laranet            |             | ×    | ŀ  | +  |       |      |      |     |                        |   |                         |                     |                | o     | -  |   | ð | × |
|---------------------|------|----------|---------|------------|---------|-----------|--------------------|-------------|------|----|----|-------|------|------|-----|------------------------|---|-------------------------|---------------------|----------------|-------|----|---|---|---|
| ÷                   |      | С        | Ê       | declarane  | t.decla | aver.gob  | <b>mx</b> /declara | acion       |      |    |    |       |      |      |     |                        |   |                         |                     | <del>0.</del>  | ☆     |    | * | H |   |
|                     |      |          |         |            |         |           |                    |             |      |    |    |       | Г    | )ec  | la  | ra\/er                 |   |                         |                     |                |       |    |   |   |   |
| MC                  | DIFI | CACIOI   | r 2     | Partic     | cipa    | en la i   | toma d             | de deci     | sion | es | de | e alg | guna | de e | est | tas instituciones?     |   | * Dato obli             | gatorio             |                | >     | <  |   |   |   |
| 19<br>19            |      |          |         |            |         |           |                    |             |      |    |    |       |      |      |     |                        |   | TIPO DE OF              | ERACIÓN             | $\bigcirc$ Agr | EGAF  | 2  |   |   |   |
|                     |      |          | İ       |            |         |           |                    |             |      |    |    |       |      |      |     |                        |   |                         |                     |                |       |    |   |   |   |
| 96                  |      |          |         | Particip   | ante⊗   | )         |                    |             |      |    |    |       |      |      |     | Tipo de institución 🚷  |   |                         |                     |                |       |    |   |   |   |
| ر<br>مار<br>الم     |      |          |         | SELEC      | CIONE   |           |                    |             |      |    |    |       |      | * *  |     | SELECCIONE             |   |                         |                     | 8              | ~     |    |   |   |   |
| 500<br>1970<br>1970 |      |          |         | Nombre     | e de la | instituci | ón                 | RF          | С    |    |    |       |      |      |     | Puesto / Rol 🕜         |   | Fecha de ir             | iicio de part       | icipación      |       |    |   |   |   |
| 0)<br>8)            |      |          |         |            |         |           |                    | 8           |      |    |    |       |      |      |     |                        | * | dentro de l<br>dd/mm/aa | a institucior<br>aa |                |       |    |   |   |   |
| ₩<br>(6)            |      |          |         | ¿Recibe    | e remu  | neración  | por su p           | articipació | n? 🕜 |    |    |       |      |      |     | Lugar donde se ubica 🚷 |   |                         |                     |                |       |    |   |   |   |
| <b>r</b>            |      |          |         | Selecci    | ione    |           |                    |             |      |    |    |       |      | * 🗸  |     | SELECCIONE             |   |                         |                     | *              | ~     |    |   |   |   |
| <b>છ</b> .          |      |          |         |            |         |           |                    |             |      |    |    |       |      |      |     |                        |   |                         |                     |                |       |    |   |   |   |
| œ.                  |      |          |         |            |         |           |                    |             |      |    |    |       |      |      |     |                        |   |                         |                     |                |       |    |   |   |   |
| _^<br>∰             |      |          |         |            |         |           |                    |             |      |    |    |       |      |      |     |                        |   |                         |                     |                |       |    |   |   |   |
| же<br>ф             |      |          | Ŀ       |            |         |           |                    |             |      |    |    |       |      |      |     |                        |   |                         |                     |                |       | -1 |   |   |   |
|                     |      |          |         |            |         |           |                    |             |      |    |    |       |      |      |     |                        |   |                         | Acept               | tar C          | errar | H  |   |   |   |
| Â.                  |      |          |         |            |         |           |                    |             |      |    |    |       |      |      |     |                        |   |                         |                     |                |       | 1  |   |   |   |
| ≆₽_                 |      |          |         |            |         |           |                    |             |      |    |    |       |      |      |     |                        |   |                         |                     |                |       |    |   |   |   |

## 26.- Apoyos o beneficios.

| 関 Edición de                    | e datos personales 🛛 🗙 💿 I | Declaranet × +          |                               | • - ¢     | ×          |
|---------------------------------|----------------------------|-------------------------|-------------------------------|-----------|------------|
| $\leftrightarrow \rightarrow G$ | declaranet.declaraver.g    | ob.mx/declaracion       |                               | 아 ☆ 😑 🆈   | <b>H</b> : |
|                                 |                            |                         | <b>Declara</b> Ver            | QUELIADIO |            |
| <u> </u>                        |                            |                         | Contraiona General del Estado | OSUARIO   |            |
| 1)<br>2)<br>2)<br>24            | Apoyos o benefi<br>🔁       | icios públicos (Hasta l | os 2 últimos años)            |           |            |
| เ้ <u>ต</u> ใ                   | Ninguno                    |                         |                               |           |            |
| 0<br>0<br>0<br>0                | Tipo operación             | Beneficiario            | Nombre del programa           |           |            |
|                                 |                            |                         |                               |           |            |

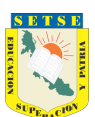

| 関 Ed                                                                            | lición de da | atos personales 🛛 🗙        | 💿 Declaranet               |          | ×  | +                                        |               |                            |                                        |        | o            | •  |     | ٥ | × |
|---------------------------------------------------------------------------------|--------------|----------------------------|----------------------------|----------|----|------------------------------------------|---------------|----------------------------|----------------------------------------|--------|--------------|----|-----|---|---|
| ← →                                                                             | ⇒ C          | declaranet.decl            | araver.gob.mx/declaracio   |          |    |                                          |               |                            |                                        |        | ণ 🕁          |    | - 1 | • |   |
| <u> </u>                                                                        |              |                            |                            |          |    | Declara Ve<br>Contraloría General del Es | )<br>tado     | >                          | 9                                      | JSUAR  | 10           |    |     |   |   |
|                                                                                 |              | Apoyos o                   | beneficios púb             | olicos   |    |                                          |               |                            | <ul> <li>* Dato obligatorio</li> </ul> |        |              | ×  |     |   |   |
| iiiio<br>Iliiio                                                                 |              |                            |                            |          |    |                                          |               |                            | TIPO DE OPERACIÓ                       | N O    | AGREG        | AR |     |   |   |
|                                                                                 |              | Beneficiario<br>SELECCION  | de algún programa pi<br>IE | úblico 🚷 | ~  | Nombre del programa 🔗                    |               | Insti<br>*                 | titución que otorga el apoyo           | 3      | 8            |    |     |   |   |
| 10<br>10<br>10<br>10<br>10<br>10<br>10<br>10<br>10<br>10<br>10<br>10<br>10<br>1 |              | Nivel u order<br>SELECCION | n de gobierno 🛞<br>IE      |          |    | ■ V Tipo de a                            | apoyo<br>IONE | o 🚱<br>E                   |                                        |        | * ¥          |    |     |   |   |
| الله<br>الله<br>الله<br>الله<br>الله<br>الله<br>الله<br>الله                    |              | Forma de reo               | cepción del apoyo 🚷<br>IE  | * 🗸      | Mo | nto aproximado del apoyo mensual         | 3<br>*        | Tipo de mone<br>SELECCIONE | eda 🚱<br>E                             |        | * ~          |    |     |   |   |
|                                                                                 |              |                            |                            |          |    |                                          |               |                            |                                        | ceptar | Cerra        | ar |     |   |   |
|                                                                                 |              |                            |                            |          |    |                                          |               |                            | Vista previa<br>©                      |        | Guardar<br>D |    |     |   |   |

## 27.- Representación.

| 🛐 Edición d | de datos personales 🛛 🗙 💿 🛛                           | Declaranet × +                                                |                                                    | • - •     | ×   |
|-------------|-------------------------------------------------------|---------------------------------------------------------------|----------------------------------------------------|-----------|-----|
| → c         | declaranet.declaraver.g                               | ob.mx/declaracion                                             |                                                    | 아 ☆ 😑 🗯 🌘 | Ð : |
|             |                                                       |                                                               | <b>Declara</b> Ver                                 |           |     |
| _           |                                                       |                                                               | Contraloría General del Estado                     | OUSUARIO  |     |
|             | Representación<br>Todos los datos de repre<br>Ninguno | (Hasta los 2 últimos af<br>esentación de la pareja o dependie | <b>ŤOS)</b><br>entes económicos no serán públicos. |           |     |
|             | Tipo operación                                        | Tipo representación                                           | Nombre o razón social                              |           |     |
|             |                                                       |                                                               |                                                    |           |     |

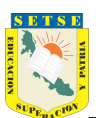

# SINDICATO ESTATAL DE TRABAJADORES AL SERVICIO DE LA EDUCACIÓN

| Edición de datos personales X ODEclaranet      | ×   | +                      |                |              |                                        | ⊽                |   | ٥   | × |  |
|------------------------------------------------|-----|------------------------|----------------|--------------|----------------------------------------|------------------|---|-----|---|--|
| → C   declaranet.declaraver.gob.mx/declaracion |     |                        |                |              |                                        | o <del>,</del> 🕁 |   | * ( | 8 |  |
|                                                |     | Decla                  | <b>ara</b> Ve  | r            |                                        |                  |   |     |   |  |
|                                                |     | Contraloría Ge         | neral del Esta | ado          | OUS                                    | UARIO            |   |     |   |  |
|                                                |     |                        |                |              |                                        |                  |   |     |   |  |
| Representación                                 |     |                        |                |              | <ul> <li>* Dato obligatorio</li> </ul> | >                | < |     |   |  |
|                                                |     |                        |                |              | TIPO DE OPERACIÓN                      | O AGREGAR        | 2 |     |   |  |
| Participante@                                  |     | Tipo de Representaciór | 0              |              | Representante / Representado (Ti       | po Persona)      |   |     |   |  |
|                                                |     |                        |                |              |                                        |                  |   |     |   |  |
| SELECCIONE                                     | * • | SELECCIONE             |                | * 🗸          | SELECCIONE                             | * 🗸              | 1 |     |   |  |
| a                                              |     |                        |                |              |                                        |                  | 1 |     |   |  |
| Fecha de inicio de la representación 📀         |     |                        | ¿Recibe re     | muneración p | oor su representación? 📀               |                  | 1 |     |   |  |
| dd/mm/aaaa                                     |     | Ē                      | Seleccion      | e            |                                        | * 🗸              | 1 |     |   |  |
| lugar danda sa ubisa @                         |     |                        |                |              |                                        |                  | 1 |     |   |  |
| SELECCIONE                                     |     |                        |                |              |                                        | * *              | U |     |   |  |
|                                                |     |                        |                |              |                                        |                  |   |     |   |  |
|                                                |     |                        |                |              |                                        |                  |   |     |   |  |
|                                                |     |                        |                |              | Ace                                    | otar Cerrar      |   |     |   |  |
|                                                |     |                        |                |              | Vista previa                           | Guardar          |   |     |   |  |
|                                                |     |                        |                |              | •                                      | B                |   |     |   |  |

## 28.- Clientes principales.

| Edición de datos personales 🛛 🗙 💿                                     | Declaranet                                                                 | × +                                                                                                    | • - 0                           | × |
|-----------------------------------------------------------------------|----------------------------------------------------------------------------|----------------------------------------------------------------------------------------------------|---------------------------------|---|
| → C                                                                   | .gob.mx/declaracion                                                        |                                                                                                    | 여 ☆ 😑 🌲 📵                       |   |
|                                                                       |                                                                            | <b>Declara</b> Ver                                                                                                    |                                 |   |
|                                                                       |                                                                            | Contraloría General del Estado                                                                                                    | OUSUARIO                        |   |
| Clientes princip<br>Todos los datos de clie<br>Se manifestará el bene | oales (Hasta los<br>entes principales de la p<br>eficio o ganancia directa | 5 2 últimos años)<br>pareja o dependientes económicos no serán públicos.<br>a del declarante si supera mensualmente 250 unidades de | e medida y actualización (UMA). |   |
| ¿Realiza actividad lucra                                              | ativa? SELECCIONE 🗸                                                        |                                                                                                    |                                 |   |
| Tipo operación                                                        | SELECCIONE<br>SI                                                           | Nombre empresa                                                                                                    |                                 |   |
| a                                                                     |                                                                            |                                                                                                    |                                 |   |

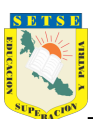

| ción de dat | os personales            | 🗙 💿 Declaranet              | >   | +                                                                                           |         |            |                                      | •               | •   |   | ٥   | ×   |
|-------------|--------------------------|-----------------------------|-----|---------------------------------------------------------------------------------------------|---------|------------|--------------------------------------|-----------------|-----|---|-----|-----|
| С           | declaranet.de            | claraver.gob.mx/declaracion |     |                                                                                             |         |            |                                      | <del>••</del> • | ☆   | • | * 6 | ) : |
|             |                          |                             |     | <b>Declara</b> \/er                                                                         |         |            |                                      |                 |     |   |     |     |
| CACION      | Clientes                 | principales                 |     |                                                                                             |         |            | <ul> <li>Dato obligatorio</li> </ul> |                 | ×   |   |     |     |
|             |                          |                             |     |                                                                                             |         |            | TIPO DE OPERACIÓN                    | O AGREG         | SAR |   |     |     |
|             | Tipo partici             | pante                       |     | Nombre de la empresa o servicio que proporciona 🚱                                           |         | RFC 🚷      |                                      |                 |     |   |     |     |
|             | SELECCIO                 | NE                          | * \ | ·                                                                                           | *       |            |                                      |                 |     |   |     |     |
|             | Cliente Prir<br>SELECCIO | ncipal<br>NE                |     |                                                                                             |         |            |                                      | * •             | -   | ł |     |     |
|             | Sector proc              | luctivo al que pertenece 🕜  |     | Monto aproximado del beneficio o<br>ganancia mensual que obtiene del cliente<br>principal 📀 | Tipo de | e moneda 🚷 |                                      |                 |     | I |     |     |
|             | SELECCIO                 | NE                          | * 🗸 |                                                                                             | SELEC   | CIONE      |                                      | * ~             | -   |   |     |     |
| 4           | Lugar dond               | e se ubica 🚷                |     |                                                                                             |         |            |                                      |                 |     |   |     |     |
|             |                          |                             |     |                                                                                             |         |            | Acep                                 | otar Cer        | rar |   |     |     |
|             |                          |                             |     |                                                                                             |         |            |                                      |                 |     |   |     |     |
|             |                          |                             |     |                                                                                             |         |            |                                      |                 |     |   |     |     |

## 29.- Beneficios privados.

| 8                     | Edición de      | datos personales 🗙 💿 | Declaranet >         | +                                   | • -   | ٥   | × |
|-----------------------|-----------------|----------------------|----------------------|-------------------------------------|-------|-----|---|
| ←                     | $\rightarrow$ G | declaranet.declarave | r.gob.mx/declaracion |                                     | 아 ☆ 😑 | * 🖲 |   |
|                       |                 |                      |                      | <b>Declara</b> Ver                  |       |     |   |
| ~                     |                 |                      |                      | Contraloría General del Estado      |       |     |   |
| 1)<br>2)<br>1)<br>2)  |                 | Beneficios priv      | rados (Hasta los 2 ú | ltimos años)                        |       |     |   |
| ତ୍ର<br>ଅକ୍ଟି<br>(ଡିଡି |                 | Ninguno 🗌            |                      |                                     |       |     |   |
| -200<br>01            |                 | Tipo operación       | Tipo de beneficio    | Nombre o razón social del otorgante |       |     |   |
| $\hat{\Box}$          |                 |                      |                      |                                     |       |     |   |

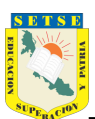

| 関 Edición de                    | datos personales X 💿 Declaranet X        | +    |                                          | G              |    | ٥   | × |
|---------------------------------|------------------------------------------|------|------------------------------------------|----------------|----|-----|---|
| $\leftrightarrow \rightarrow G$ | declaranet.declaraver.gob.mx/declaracion |      |                                          | ণ 🕁            |    | * ( | • |
|                                 |                                          | Decl | ara\/er                                  |                |    |     |   |
|                                 | Beneficios privados                      |      | * Dato obligat                           | orio           | ×  |     |   |
| i<br>1₀<br>1                    |                                          |      | TIPO DE OPER                             | ACIÓN O AGREGA | AR |     |   |
| R0<br>80                        | Tipo de beneficio 📀                      |      | Beneficiario 🚷                           |                |    |     |   |
|                                 | SELECCIONE                               | * 🗸  | SELECCIONE                               | * ¥            |    |     |   |
|                                 | Otorgante 🚱                              |      |                                          |                |    |     |   |
|                                 | SELECCIONE                               |      |                                          | * *            |    |     |   |
| <u>v</u> _                      | Forma de recepción del beneficio 📀       |      | Monto mensual aproximado del beneficio 🛞 |                |    |     |   |
| 100<br>100                      | SELECCIONE                               | * 🗸  |                                          | *              |    |     |   |
|                                 | Tipo de moneda 🚱                         |      | Sector productivo al que pertenece 📀     |                |    |     |   |
|                                 | SELECCIONE                               | 8 🗸  | SELECCIONE                               | * ¥            |    |     |   |
|                                 |                                          |      |                                          | Aceptar Cerra  | ar |     |   |
| P                               |                                          |      |                                          |                |    |     |   |

### 30.- Fideicomisos.

| 🐯 E                                                                | dición de o | datos personales X                                                    | Declaranet                                       | × +                                          |                                 |              | o   | -   | ٥ | × |
|--------------------------------------------------------------------|-------------|-----------------------------------------------------------------------|--------------------------------------------------|----------------------------------------------|---------------------------------|--------------|-----|-----|---|---|
| ← -                                                                | > C         | declaranet.declar                                                     | raver.gob.mx/declaracion                         |                                              |                                 | <del>م</del> | ☆ ( | 3 🌸 | H |   |
|                                                                    |             |                                                                       |                                                  | De                                           | <b>clara</b> Ver                |              |     |     |   |   |
|                                                                    |             |                                                                       |                                                  | Contraloría                                  | a General del Estado            |              |     |     |   |   |
| (1)<br>(1)<br>(1)<br>(1)<br>(1)<br>(1)<br>(1)<br>(1)<br>(1)<br>(1) |             | Fideicomisos<br>Todos los datos de<br>Todos los datos de<br>Ninguno 🗆 | s (Hasta los 2 últi<br>participación en fideicom | mos años)<br>isos de la pareja o dependiente | s económicos no serán públicos. |              |     |     |   |   |
| 認<br>へ                                                             |             | Tipo operación                                                        | Tipo de fideicomiso                              | Tipo de participación                        | Nombre o razón social           |              |     |     |   |   |

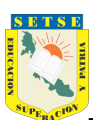

| 関 Edición de da                 | itos personales 🗙 💿 Declaranet           | ×     | +                     |                          |                                        | •           |   | ٥   | × |
|---------------------------------|------------------------------------------|-------|-----------------------|--------------------------|----------------------------------------|-------------|---|-----|---|
| $\leftrightarrow \rightarrow c$ | declaranet.declaraver.gob.mx/declaracion |       |                       |                          |                                        | ०- 🕁        | • | • • |   |
|                                 |                                          |       | Decla                 | na\/er                   |                                        |             | _ |     |   |
|                                 | Fideicomisos                             |       |                       |                          | <ul> <li>* Dato obligatorio</li> </ul> | ×           |   |     |   |
| 50<br>800                       |                                          |       |                       |                          | TIPO DE OPERACIÓN                      | ○ AGREGAR   |   |     |   |
|                                 | Participante en fideicomisos 🚷           | • • • | Tipo de fideicomiso 🚱 | ***                      | Tipo de participación 🛞                | • 14        |   |     |   |
| ⊡=⊚<br>⊡<br><i>≣₽</i> ⊘         | RFC del fideicomiso 🚱                    | •••   | SELECCIONE            | Fideicomitente 🛞         | SELECCIONE                             |             |   |     |   |
| <u>∆</u> ,<br>≞,                |                                          |       |                       | SELECCIONE               |                                        | * ¥         |   |     |   |
| <u>N.</u>                       | Nombre o razón social del fiduciario 🛞   | ÷     | RFC 🛞                 |                          | Fideicomisario 🚳                       | * 🗸         |   |     |   |
| )<br>a                          | Sector productivo al que pertenece 🐼     |       |                       | ;Donde se localiza el fi | deicomiso?                             |             |   |     |   |
| 9 <b>.</b>                      | SELECCIONE                               |       | * 🗸                   | SELECCIONE               |                                        | * ~         |   |     |   |
| ĉ.                              |                                          |       |                       |                          |                                        |             |   |     |   |
|                                 |                                          |       |                       |                          |                                        | otar Cerrar |   |     |   |
| e<br>Res                        |                                          |       |                       |                          |                                        |             |   |     |   |

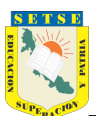

Posteriormente se procede a firmar dando clic en el botón Firmar, las opciones es firmar con la firma electrónica o con CURP y contraseña.

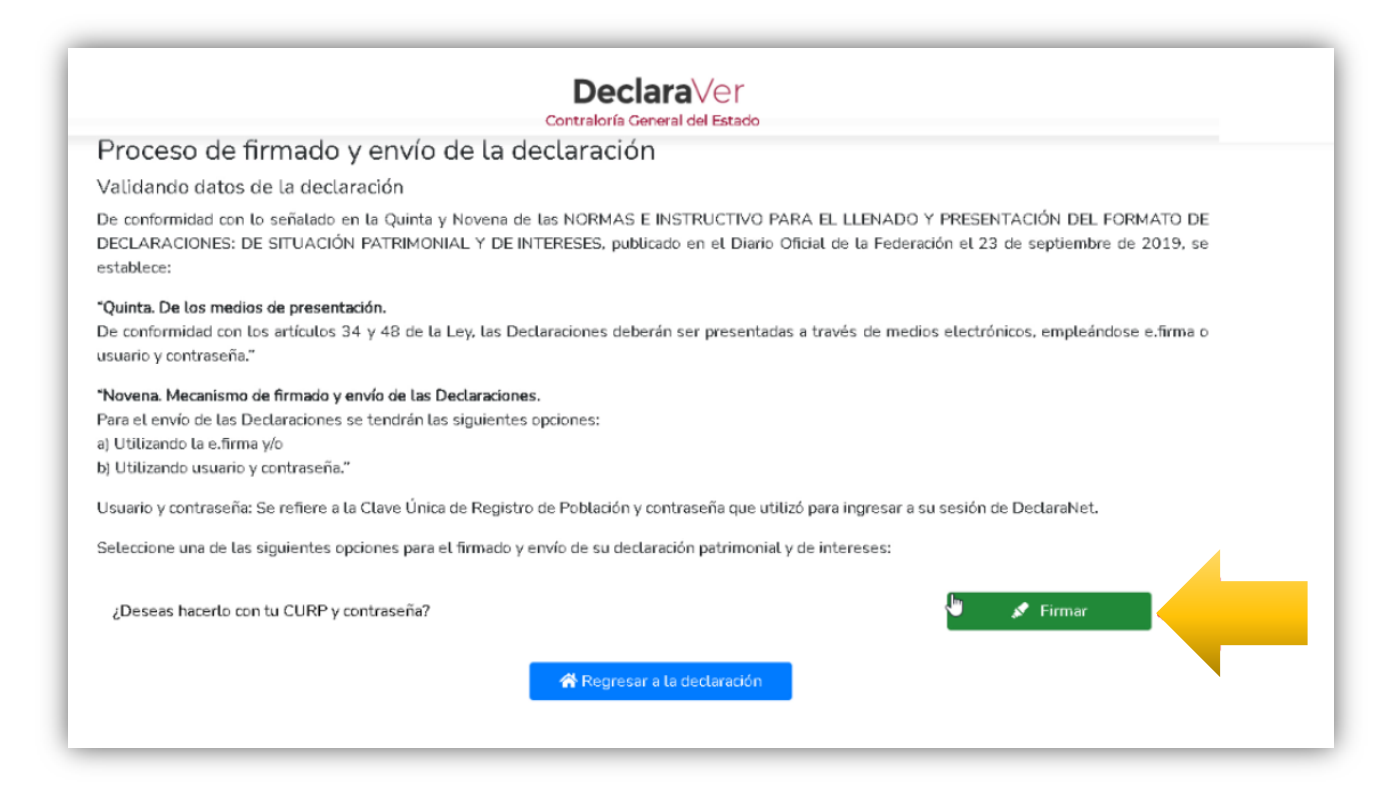

Te emitirá un Acuse de recibo y la Carta de aceptación que deberás imprimir y firmar de manera autógrafa con tinta azul.

|                                                                                                    | PARA USO EXCLUSIVO EN LA CONTRALORÍA GENERAL DEL<br>ESTADO<br>NO. DE COMPROBACIÓN: 20210504135729000046044016<br>CURP: XXXXXXXXXXXXXXXXXXXXXXXXXXXXXXXXXXXX                                                                                                    |
|----------------------------------------------------------------------------------------------------|----------------------------------------------------------------------------------------------------|
| XALAPA, VER., A 04 DE MAYO DE 2<br>C. XXXXX XXXXXXXXX XXXXXA<br>PRESENTE.                                                                                                    | DECLARACIÓN DE MODIFICACION PATRIMONIAL 2022                                                                                                    |
| CON ESTA FECHA SE RECIBIÓ SU<br>LLENADO Y PRESENTACIÓN DEL F<br>LA FEDERACIÓN EL 23 DE SEPTI<br>ARTÍCULOS 22 Y 33 FRACCIÓN I, D<br>DE SITUACIÓN PATRIMONIAL Y DE<br>76 1at free 4a 13 dí 3a 3a dí dó 21 28<br>el 36 d4 aó 34 6b eb 83 da FIRMAI<br>EN SUSTITUCIÓN DE LA AUTÓGRA<br>CLAVE ÚNICA DE REGISTRO DE PO | DECLARACIÓN DE MODIFICACION, EN TÉRMINOS DE LA DECIMOSEGUNDA DE LAS NORMAS E INSTRUCTIVO PARA EL<br>ORMATO DE DECLARACIONES: DE SITUACIÓN PATRIMONIAL Y DE INTERESES, PUBLICADAS EN EL DIARIO OFICIAL DE<br>IMBRE DE 2019, PRESENTADA BAJO PROTESTA DE DECIR VERDAD, EN CUMPLIMIENTO DE LO DISPUESTO EN LOS<br>E LA LEY GENERAL DE RESPONSABILIDADOES ADMINISTRATIVAS, DE LA QUE SE ACUSA DE RECIGO. LA DECLARACIÓN<br>INTERESES HA SIDO PRESENTADA DE MANERA ELECTRÓNICA CON CARACTERES DE AUTENTICIDAD DE 4ª 02 26 70<br>85 21 85; Y CON CARACTERES DE AUTENTICIDAD DEL ACUSE DE RECIBIO ELECTRÓNICO (11 3ª a2 cd 35 37 5b 80 2c aci<br>0 A ELECTRÓNICAMENTE CON EL NÚMERO 146a22592399deaaadb9871/0a230274cde777e1525c1fe6a216630478a79.lup,<br>FA, Y CON EL MISMO VALOR PROBATORIO, ACEPTANDO LAS CONDICIONES GENERALES PARA LA UTILIZACIÓN DE LA<br>DELACIÓN (CURP) Y CONTRASEÑA COMO FIRMA DE LA DECLARACIÓN DE SITUACIÓN PATRIMONIAL Y DE INTERESES. |
|                                                                                                    | A T E N T A M E N T E<br>DIRECTOR GENERAL DE RESPONSABILIDADES ADMINISTRATIVAS<br>b3/7394b9dee1f738e0fd2096a1e777c61312e35<br>MTRO. MIGUEL ANGEL VEGA GARCÍA                                                                                                    |
|                                                                                                    |                                                                                                    |

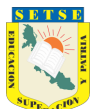

Carta de Aceptación para la utilización de la CURP y contraseña como firma de la declaración de situación patrimonial.

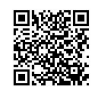

Número de transacción: 146a22592399deaaadb9e8710a2362374cde777ef52 5c1fe8eafa16634c78a79

Contraloría General del Estado Presente

C.XXXXXX XXXXXX XXXXXXXX con Clave Única de Registro de Población XXXXXXXXXXXXXXXXXXXXXX y correo electrónico micorreo@hotmail.com, con fundamento en los artículos 108 y 109 de la Constitución Política de los Estados Unidos Mexicanos; 1, 2, 14, 16, 26 y 37, fracción XVI de la Ley Orgánica de la Administración Pública Federal; 1, 2, fracción I, 4, fracción I, 9, 29, 32, 33, 34, 35, 46, primer párrafo, 47 y 48 de la Ley General de Responsabilidades Administrativas, publicada en el Diario Oficial de la Federación el dieciocho de julio de dos mil dieciséis, en el ACUERDO por el que el Comité Coordinador del Sistema Nacional Anticorrupción emite el formato de declaraciones: de situación patrimonial y de intereses; y expide las normas e instructivo para su llenado y presentación, publicado en el Diario Oficial de la Federación el dieciséis de noviembre de dos mil dieciocho, en el ACUERDO por el que se modifican los Anexos Primero y Segundo del Acuerdo por el que el Comité Coordinador del Sistema Nacional Anticorrupción emite el formato de declaraciones: de situación patrimonial y de intereses; y expide las normas e instructivo para su llenado y presentación, publicado en el Diario Oficial de la Federación el veintitrés de septiembre de dos mil diecinueve, por el que se establece que de conformidad con los artículos 34 y 48 de la Ley, las declaraciones de situación patrimonial y de intereses deberán ser presentadas a través de medios electrónicos, empleándose FIEL o usuario y contraseña utilizados para ingresar al sistema DeclaraNet, así como en términos de las DISPOSICIONES Generales que establecen los mecanismos de identificación digital y control de acceso que deberán observar las dependencias y entidades de la Administración Pública Federal y las empresas productivas del Estado, publicadas en el Diario Oficial de la Federación el diez de mayo de dos mil dieciocho, procedo a realizar las siguientes:

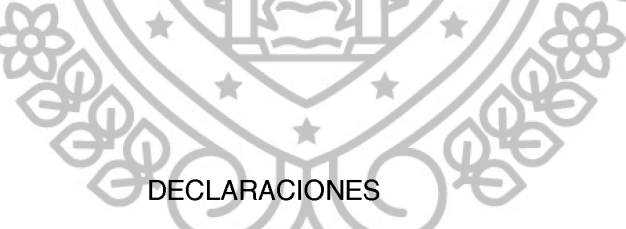

1. Que la declaración de situación patrimonial de modificacion que bajo protesta de decir verdad presento ante la Contraloría General del Estado con fecha 04 de mayo de **2022** es auténtica y atribuible a mi persona.

2. Que para el envío de la declaración señalada, utilicé como usuario mi CURP y contraseña con los que ingresé al DeclaraVer, por lo que es de mi exclusiva responsabilidad su uso, así como la información remitida a través de los medios remotos de comunicación electrónica y las consecuencias jurídicas que de ello derive.

3. En virtud de lo anterior, firmo autógrafamente el presente documento, mismo que me comprometo a presentar ante el Órgano Interno de Control de la dependencia, entidad o institución en la que presto o haya prestado mis servicios o en la Dirección General de Responsabilidades Administrativas de la Contraloría General, ubicada en la calle Ignacio de la Llave 105, Col. Salud de la Cd. de Xalapa, CP 91055, dentro de los quince días hábiles siguientes al envío de la presente declaración de situación patrimonial, acompañado de una copia del acuse de recibo generado por el DeclaraVer y una copia de mi identificación oficial vigente (INE, cédula profesional).

#### PROTESTO LO NECESARIO

NOMBRE Y FIRMA DEL DECLARANTE:

LUGAR Y FECHA DE ENTREGA: